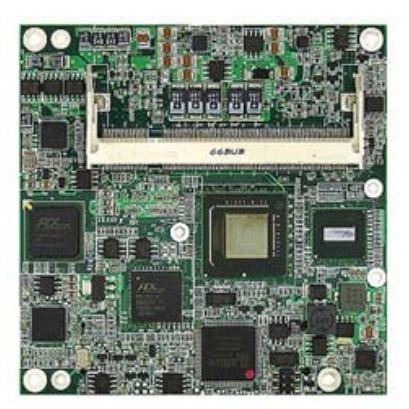

User Manual Version 1.0

# MB-62020 Ultra Low Power Fanless Intel<sup>®</sup> Atom<sup>™</sup> based COM Express Module

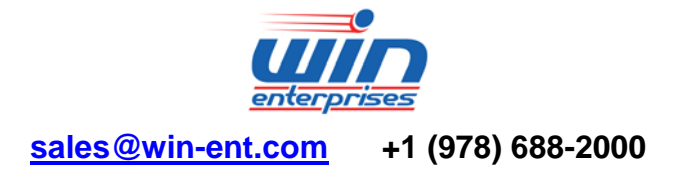

# **Table of Contents**

| Chapter 1.                   | General Information                | 3  |
|------------------------------|------------------------------------|----|
| 1.1 Introduc                 | ction                              |    |
| 1.2 Specific                 | cations                            |    |
| 1.3 Precaut                  | tions                              | 5  |
| 1.4 Board L                  | _ayout                             | 5  |
| 1-5 Board D                  | Dimensions                         | 6  |
| Chapter 2.                   | Connector/Jumper Configuration     | 7  |
| Chapter 3.                   | BIOS Setup                         | 11 |
| 3.1 Entering                 | g the CMOS Setup Program           | 11 |
| 3.2 Menu O                   | ptions                             |    |
| 3.3 Advanc                   | ed Menu                            |    |
| 3.4 PCIPnP                   | Menu                               |    |
| 3.5 Boot Me                  | enu                                | 30 |
| 3.6 Security                 | y Menu                             | 33 |
| 3.7 Chipset                  | Menu                               | 35 |
| 3.8 Exit                     |                                    | 39 |
| Chapter 4.                   | Software & Driver Installation     | 41 |
| 4.1 Operatio                 | on System Installation             | 41 |
| 4.2 Etherne                  | t Driver Installation              |    |
| 4.3 VGA Dri                  | ver Installation                   |    |
| 4.4 AUGIO D<br>4 5 Intol Chi | river installation                 |    |
|                              | 12361 Device Soliware Installation |    |

# Chapter 1. General Information

# **1.1 Introduction**

As a member of the Intel® Embedded and Communications Alliance, WIN Enterprises has extended its family of COM Express Module product line. With Intel latest ultra low power solution, MB-62020 is the ideal choice for the applications that demand low power and fan-less environment.

MB-62020 adopts the Intel® Atom<sup>™</sup> processor Z5xx series and Intel® System Controller Hub US15W, with total TDP less than 5 watts. It supports SO-DIMM system memory slot for DDR2 SDRAM up to 2GB, and comes with one SD card slot on module.

The COM Express module shows advantages of faster time to market, reduced product development cost and risk and easily adapts to various embedded applications. As a professional OEM/ODM solution provider in the Industrial PC (IPC) market, WIN Enterprises provides the customize service of COM Express carrier board to meet the specific project requirements.

# **1.2 Specification**

# System

| CPU            | Intel® Atom processor Z5xx series Onboard                |  |
|----------------|----------------------------------------------------------|--|
|                | Z530 SC 1.6GHz FSB 533MHz                                |  |
|                | Z510 SC 1.1GHz FSB 400MHz                                |  |
| BIOS           | AMI® 1MB SPI BIOS                                        |  |
| System Chipset | Intel® System Controller Hub US15W                       |  |
| System Memory  | 1 x 200-pin DDRII socket supports DDR 533/400 max. up to |  |
|                | 2GB w/o ECC registered                                   |  |
| Expansion      | Two PCI-Express x1                                       |  |
| Interface      | One PCI 2.3 32bits 33MHz                                 |  |
| Battery        | Lithium 3V/200mAH                                        |  |

# ■ *I/O*

| I/O Interface | 2 x SATA, 1 x Ultra ATA100/66,<br>1 x SDIO w/SD card slot,<br>1 x LPC & I2C bus |
|---------------|---------------------------------------------------------------------------------|
| USB           | 6 x USB ports, USB 2.0 compliant<br>( 5 USB host, 1 USB client)                 |
| Audio         | High definition audio interface                                                 |

### Ethernet

| Chipset   | One Intel® 82574L, PCI-E x1 interface                |  |  |
|-----------|------------------------------------------------------|--|--|
|           | One ASIX AX88772A, USB interface                     |  |  |
| Speed     | 10/100/1000Mbps                                      |  |  |
|           | 10/100Mbps                                           |  |  |
| Interface | 2 x RJ-45                                            |  |  |
| Standard  | IEEE 802.3 10/100/1000 Mbps Compliant Physical Layer |  |  |
|           | IEEE 802.3 10/100 Mbps Compliant Physical Layer      |  |  |

# Display

| Chipset     | Intel® System Controller Hub US15W     |
|-------------|----------------------------------------|
| Memory Size | Max. up to 256MB sharing system memory |
| Resolution  | LCD display mode:                      |
|             | 1024 x 768@16bpp (60Hz)                |
| LCD/ LVDS   | 18/24-bitTFT LCD                       |
| Interface   |                                        |

# Mechanical and Environment

| Form Factor       | PICMG COM Express COMPACT form factor, pin-out type II |
|-------------------|--------------------------------------------------------|
| Dimension ( L x W | 95mm (L) x 95mm (W)                                    |
| )                 | (3.8" L x 3.8" W)                                      |
| Operating         | 0°C ~ 60°C(32°F ~ 140°F)                               |
| Temperature       |                                                        |

| Operating        | 10% ~ 95 relative humidity, non-condensing  |
|------------------|---------------------------------------------|
| Humidity         |                                             |
| Storage          | -20°C ~ 85°C(-4°F ~ 185°F)                  |
| Temperature      |                                             |
| Storage Humidity | 10% ~ 85% relative humidity, non-condensing |

#### Power

| Power Supply<br>Voltage | AT or ATX power, +5V ± 5%, +12V ± 5% |
|-------------------------|--------------------------------------|
| Power<br>Consumption    | 8~12W                                |

#### Packing List

| • 1 x MB-62020 SBC | ; |
|--------------------|---|
|--------------------|---|

• 1 x CD (Manual, Quick installation guide, Utility driver)

# **1.3 Precautions**

Make sure you properly ground yourself before handling the MB-62020 board or other system components. Electrostatic discharge can be easily damage the MB-62020 board.

Do not remove the anti-static packing until you are ready to install the MB-62020 board.

Ground yourself before removing any system component from it protective anti-static packaging. To ground yourself, grasp the expansion slot covers or other unpainted parts of the computer chassis.

Handle the MB-62020 board by its edges and avoid touching its component.

# 1.4 Board Layout

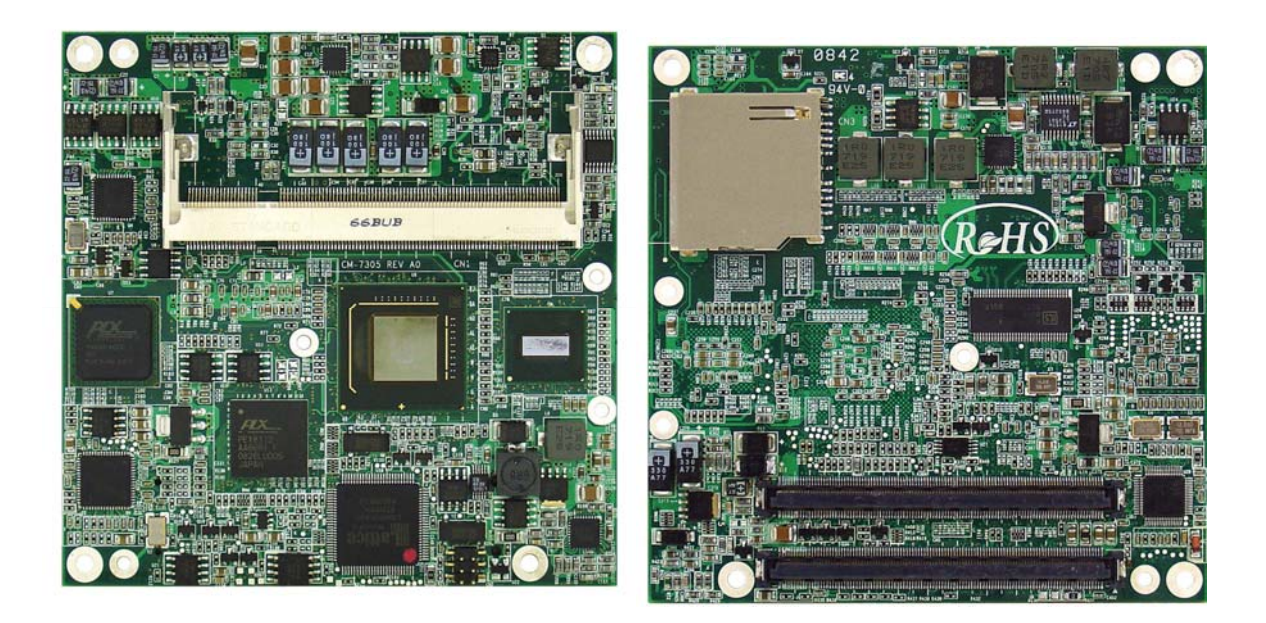

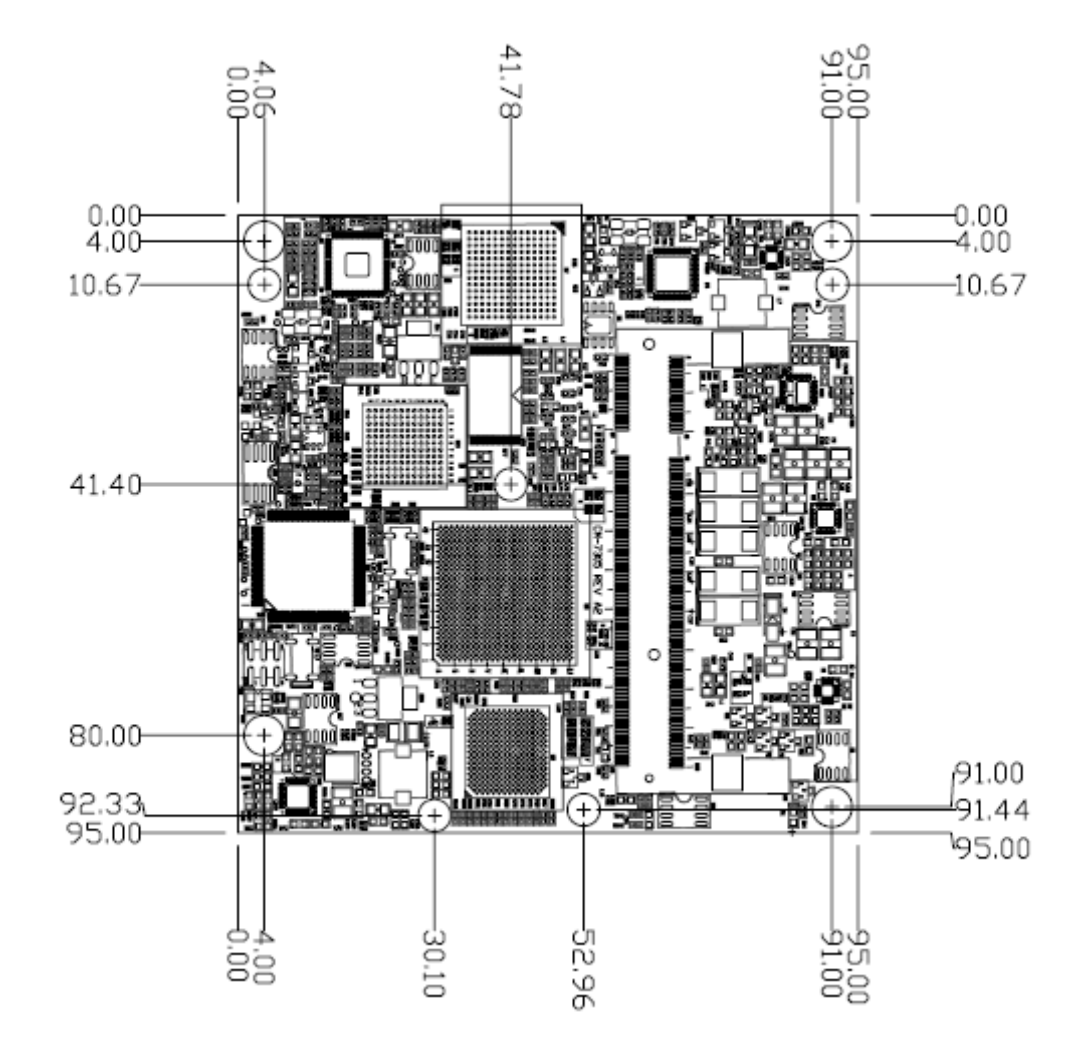

# 1-5 Board Dimensions

Board Dimensions (mm) (Component Side)

**COM Express Connector Pin Out:** 

| <u>A1</u>  | CND              | CND                                                                                                    | B1          |
|------------|------------------|----------------------------------------------------------------------------------------------------|-------------|
| A2         | GRED MDI3-       | GRED ACT#                                                                                                    | <b>H</b> 2  |
| A3         | CRED MDI34       | I DC FRAMES                                                                                                    | <b>B</b> 3  |
| A4         | GBE0 INK100#     | TPC AD0                                                                                                    | R4          |
| A5         | GBE0 LINK1000#   | LPC AD1                                                                                                    | 85          |
| A6         | GBED MDI2-       | LPC AD2                                                                                                    | B6          |
| <u>A/</u>  | GBE0 MDI2+       | LPC AD3                                                                                                    | 17          |
| <u>A8</u>  | GBED LINK#       | LPC DRQ0#                                                                                                    | 00          |
| <u>84</u>  | GBE0_MDI1-       | LPC_DRQ1#                                                                                                    | 810         |
| A11        | GBE0_MDI1+       | LPC_CLK                                                                                                    | D10<br>D11  |
| A12        | GND              | GND                                                                                                    | B12         |
| A13        | GBED_MDIO-       | PWRBTN#                                                                                                    | B13         |
| A14        | GBED_MDI0+       | SMB_CK                                                                                                    | B14         |
| A15        | GBEU CIREF       |                                                                                                    | B15         |
| A16        | SUS SO#          | SMD ALERIM<br>SATA1 TV-                                                                                                    | B16         |
| A17        | SATAD TY.        | SATAL TY-                                                                                                    | B17         |
| A18        | SUS SZ#          | SUS STAT#                                                                                                    | B18         |
| A19        | SATAO RX+        | SATA1 RX+                                                                                                    | B19         |
| A20        | SATAO RX-        | SATAT RX-                                                                                                    | FI20        |
| <u></u>    | GND              | GND                                                                                                    | 821         |
| × A22      | SATA2 TX+        | SATA3 TX+                                                                                                    | B22 ×       |
| X 823      | SATA2 TX-        | SATA3 TX-                                                                                                    | B24 X       |
| A-29       | SUS_S5#          | PWR_OK                                                                                                    | D/29        |
| X 426      | SATA2_RX+        | SATA3_RX+                                                                                                    | B26         |
| × A27      | SATA2 RX-        | SATA3 RX-                                                                                                    | B27 X       |
| A28        | BATLOW#          | WDT                                                                                                    | B28 -       |
| A29        | AIA ACI#         | AC SDINZ                                                                                                    | B29         |
| A30        | AC DOTE          | AC SDINT                                                                                                    | B30         |
| A31        | AU Ral#          | AC_SUNU                                                                                                    | <b>B</b> 31 |
| A32        | AC BITCLK        | SOVE                                                                                                    | B32         |
| A33        | AC SDOUT         | IDC OK                                                                                                    | 833         |
| A34        | BIOS DISABLE#    | I2C DAT                                                                                                    | R34         |
| <u>A35</u> | THRMTRIP#        | THRM#                                                                                                    | 835         |
| XAD        | USB6-            | US87-                                                                                                    | Hill X      |
| × 63/      | USB6+            | US87+                                                                                                    | 100/ X      |
| A-30       | USB_6_7_OC#      | USB_4_5_OC#                                                                                                    | B20         |
| A40        | USB4-            | USB5-                                                                                                    | BM0         |
| A/11       | USB4+            | USB5+                                                                                                    | BM1         |
| A42        | GND              | GND                                                                                                    | H42         |
| A43        | USB2-            | USB3-                                                                                                    | B43         |
| A44        |                  | U383+                                                                                                    | B44         |
| A45        | USD 2 3 UC#      |                                                                                                    | B45         |
| A46        | USB0+            | LISB1+                                                                                                    | B46         |
| A47        | VCC RTC          | EXCD1 PERST#                                                                                                    | FI47        |
| <u>A48</u> | EXCD0 PERST#     | EXCD1 CPPF#                                                                                                    | B48         |
| A49        | EXCD0 CPPE#      | SYS RESET#                                                                                                    | 649         |
| A50        | LPC_SERIRQ       | CB RESET#                                                                                                    | H5U<br>DC4  |
| <u></u>    | GND              | GND                                                                                                    | 001         |
| X ASS      | PCIE_TX5+        | PCIE_RX5+                                                                                                    | B53         |
| X ASA      | PCIE_TX5-        | PCIE RX5                                                                                                    | B54         |
| - A55      | GPIU             | GP01                                                                                                    | B55         |
| C A55      | PCIE_TX4+        | PCIE_RX4+                                                                                                    | B56 C       |
| A57        | PCIE_1X4-        | PCIE_RX4-                                                                                                    | B57         |
| V A58      | GNU<br>DOIE TV2: | GPO2                                                                                                    | B58 🧹       |
| Q A59      | POIL TAST        | DOF BY2                                                                                                    | B59 🗘       |
| A60        | GND              | CND                                                                                                    | B60 ***     |
|            | See 1997         | Children (Children (Childr |             |
|            |                  |                                                                                                    |             |

COM\_EXPRESS\_TYPE2\_AB

| × A61      | POIE TX2+          | PCIE RX2+          | B61 🗙 |
|------------|--------------------|--------------------|-------|
| 📿 A62      | PCIE TX2           | PCIE PX2           | B62 📿 |
| A63        | GPI1               | GP03               | B63 🔿 |
| A64        | DOIE TV1.          | BOIE BY1.          | B64   |
| A65        |                    |                    | B65   |
| A66        | FUIE_IAI-          |                    | B66   |
| A67        | GND                | WAKEU#             | B67   |
| A68        | GPIZ               | WAKE1#             | B68   |
| A69        | POIE_TX0+          | PCIE_RAU+          | B69   |
| A70        | PCIE_TXU-          | PCIE_RXU-          | B70   |
| A71        | GND                | GND                | B71 🗸 |
| A72        | LVDS_A0+           | LVDS_B0+           | B72 🗘 |
| A73        | LVDS_AU-           | LVDS_B0-           | B73 C |
| Δ74        | LVDS_A1+           | LVDS_B1+           | B74 C |
| A75        | LVDS_A1-           | LVDS_B1-           | 875 C |
| 476        | LVDS_A2+           | LVDS_B2+           | B78   |
| A77        | LVDS_A2-           | LVDS_B2-           | B77   |
| A70        | LVDS_VDD_EN        | LVDS_B3+           | B70 X |
| A70        | LVDS_A3+           | LVDS_B3-           | B70 × |
| A/9        | LVDS_A3-           | LVDS_BKLT_EN       | D/8   |
| Aou        | GND                | GND                | DOU   |
| A81        | LVDS_A_CK+         | LVDS_B_CK+         | B81 X |
| <u>A82</u> | LVDS A CK-         | LVDS B CK-         | B82 X |
| A83        | LVDS 12C CK        | LVDS BKLT CTRL     | 883   |
| A84        | LVDS 12C DAT       | VCC 5V SBY         | 884   |
| A85        | GPI3 GPI3          | VCC_5V_SBY         | 885   |
| A80        | KBD RST#           | VCC 5V SBY         | 880   |
| A8/        | KBD A20GATE        | VCC_5V_SBY         | 887   |
| A88        | PCIE0_CK_REF+      | RSVD               | B88 X |
| A89        | PCIE0 CK REF-      | VGA_RED            | B09 × |
| A90        | GND                | GND                | B90   |
| XAN        | RSVD               | VGA_GRN            | Bal X |
| X A92      | RSVD               | VGA BLU            | B92 × |
| A93        | GP00               | VGA HSYNC          | B83 X |
| XANA       | RSVD               | VGA VSYNC          | Bae X |
| XA95       | RSVD               | VGA I2C CK         | B80 X |
| A96        | GND                | VGA IZC DAT        | Bag X |
| A9/        | VCC 12V            | TV DAC A           | B8/ X |
| A98        | VCC 12V            | TV DAC B           | B98 × |
| A99        | VCC <sup>12V</sup> | TV DAC C           | B99 X |
| A100       | GND                | GND                | 8100  |
| A101       | VCC 12V            | VCC 12V            | B101  |
| A102       | VCC 12V            | VCC 12V            | 8102  |
| A103       | VCC 12V            | VCC <sup>12V</sup> | 8103  |
| A104       | VCC 12V            | VCC 12V            | 8104  |
| A105       | VCC 12V            | VCC 12V            | B105  |
| A106       | VCC 12V            | VCC 12V            | B106  |
| A107       | VCC 12V            | VCC 12V            | B107  |
| A108       | VCC 12V            | VCC 12V            | B108  |
| A109       | VCC 12V            | VCC 12V            | B109  |
| A110       | GND                | GND                | B110  |
|            |                    |                    |       |
|            |                    |                    |       |

Note: Symbol (X) means signal is not used.

COM\_EXPRESS\_TYPE2\_AB

# COM\_EXPRESS\_TYPE2\_CD

|               |                 |             | _         |
|---------------|-----------------|-------------|-----------|
| <u></u>       | GND             | GND         | <u>P1</u> |
|               | IDE D7          | IDE D5      |           |
|               | IDE_D6          | IDE_D10     | 13        |
|               | IDE D3          | IDE D11     | L/4       |
|               | IDE_D15         | IDE_D12     |           |
|               | IDE_D8          | IDE_D4      | 177       |
| <u>C8</u>     | IDE_D9          | IDE DO      | D/S       |
| C9            | IDE_D2          | IDE_REQ     | D9        |
| C10           | IDE_D13         | IDE_IOW#    | D10       |
| C11           |                 | IDE_ACK#    | D11       |
| C12           | GND DE DE L     | GND         | D12       |
| C13           | IDE_D14         | IDE_IRQ     | D13       |
| C14           | IDE IORDY       |             | D14       |
| C15           | DCCDME#         |             | D15       |
| C16           | DOL ONTO#       |             | D16       |
| C17           | PCI REQ2#       | IDE CS3#    | D17       |
| C18           | DCL CNT1#       | IDE RESETE  | D18       |
| C19           | PCI REO1#       | PCI GNT3#   | D19       |
| C20           | PCI_GNT0#       | PCI_REQ3#   | D20       |
| C21           | GND             | GND         | 021       |
| <u></u>       | PCI REQ0#       | PCI AD1     | 022       |
| C23           | PCI RESET#      | PCI AD3     | 172.3     |
| <u>C24</u>    | PCITADO         | PCITAD5     | 124       |
| <u> </u>      | PCI AD2         | PCI AD7     | 125       |
| <u> </u>      | PCI_AD4         | PCI_C/BEO#  | 126       |
| ()_()         | PCI_AD6         | PCI_AD9     | LK(       |
| C20           | PCI_AD8         | PCI_AD11    | T720      |
| C30           | PCI_AD10        | PCI_AD13    | 020       |
| C31           | PCI_AD12        | PCI_AD15    | 131       |
| 632           | GND             | GND         | 0.82      |
| C33           | PCL AD14        |             | D33       |
| C34           |                 | PG_SERR#    | D34       |
| C35           | POL PERRH       | PGI STUP#   | D35       |
| C36           |                 |             | D36       |
| C37           | DCTIRDY#        | DCI AD16    | D37       |
| C38           | PCI_C/BE2#      | PCI AD18    | D38       |
| C39           | PCI AD17        | PCITAD20    | D39       |
| C40           | PCL AD19        | PCI_AD22    | D40       |
| C41           | GND             | GND         | L241      |
| <u>C42</u>    | PCI AD21        | PCI AD24    | D42       |
|               | PCI AD23        | PCI AD26    | D43       |
| C44           | PCIC/BE3#       | PCI_AD28    | DM4       |
| 045           | PCI_AD25        | PCI AD30    | D45       |
| C40           | PCI_AD27        | PCI_TRQC#   | D410      |
| C48           | PCI_AD29        | PCI_IRQD#   | D48       |
| C/0           | PCI_AD31        | PCI_CLKRUN# | DM9       |
| C50           | PCI_IKQA#       | PCI_M66EN   | D50       |
| C51           | PCI IRQB#       | PCI_CLK     | D51       |
| C52           | GNU<br>DEO DYA: | GND         | 152       |
| C53           | PEG KX0+        | PEG TX04    | 153       |
| $\sim$ C54    | TYDEO#          |             | D54       |
| ^ C55         | DEC RY12        | DEC TYPE    | D55       |
| C56           | REG RV1         | PEG_IAIt    | D56       |
| × C57         | TYDE1#          |             | D57 😪     |
| $^{\circ}C58$ | PEG RX2+        | PEG TX2+    | D58 ^     |
| C59           | PEG RX2-        | PEG TO2-    | D5/9      |
| C60           | GND             | GND         | D60       |
|               |                 |             |           |
|               |                 |             |           |

Note: Symbol (X) means the signal is not used.

| ✓ C61        | DEG DY2.         | PEG TY2.    | D61               |
|--------------|------------------|-------------|-------------------|
| C C62        | PEG RX3+         | PEG_TX2     | D62               |
| C C63        | PEU RAS-         | PEO_1X3-    | D63 🗸             |
| C C64        | RSVD             | RSVD        | D64 🗘             |
| C C65        | RSVD<br>REC RVA: | DEC TYA     | D65 🗘             |
| C 666        | PEG_RX4+         | PEG_1X4+    | D66 🗘             |
| C C67        | PEG_RA4-         | PEG_1X4-    | D67 ^             |
| C 68         | ROVD DVE         | GND         | D68 🗸             |
| C C69        | PEG_RAD+         | PEG_1X0+    | D69 🗘             |
| ^ C70        | PEG_RAD-         | PEG_1AD-    | D70 ^             |
| V C71        | DEG DVA          | PEG TYR:    | D71 🗸             |
| <u>C C72</u> | DEG DV8          | PEG_TX8     | D72 🗘             |
| ^ C73        | SDVO DATA        | SDVO CLK    | D73 ^             |
| C74          | BEC BYZ          | SDVO_OLK    | D74 🗸             |
| C C75        | PEG_RA/+         | PEG_IX/+    | D75 🗘             |
|              | CND              | PEG_1A/-    | D76 ^             |
| V C77        | BRVD             |             | D77               |
| C C78        | DEC DV0.         | DEC TV0     | D78 🗸             |
| C C79        | PEG_RA0+         | PEG_TA0+    | D79 🗘             |
| ^ C80        | PEG_RA8-         | PEG_1X8-    | D80 ^             |
| C81          | GND DYA.         | GND         | D81 🗸             |
| C C82        | PEG_RX8+         | PEG_TX9+    | D82 🗘             |
| C C83        | PEG_RA8-         | PEG_1X9-    | D83 🗘             |
| ^ C84        | RSVD             | RSVD        | D84 ^             |
| C85          | DEC DV10.        | DEC TY10.   | D85 🗸             |
| C C86        | PEG_RATU+        | PEG_1X10+   | D86 🗘             |
| C87          | GND              | PEG_IXID-   | D87 ^             |
| × C88        | PEG RX11+        | PEG TX11+   | D88 🗙             |
| <u>Ç C89</u> | PEG RX11-        | PEG TX11-   | D89 📿             |
| C90          | GND              | GND         | D90 🗥             |
| × C91        | PEG RX12+        | PEG TX12+   | D91 ×             |
| <u>, C92</u> | PEG RX12         | PEG_TX12-   | D92 📿             |
| C93          | GND              | GND         | D93               |
| × C94        | PEG RX13+        | PEG TX13+   | D94 🗙             |
| × C95        | PEG RX13-        | PEG TX13-   | D95 🗙             |
| C96          | GND              | GND         | D96 1             |
| × C97        | RSVD             | PEG ENABLE# | D97 ×             |
| × C98        | PEG RX14+        | PEG TX14+   | D98 📿             |
| × C99        | PEG RX14-        | PEG TX14-   | D99 🗙             |
| C100         | GND              | GND         | D100              |
| ×C101        | PEG RX15+        | PEG TX15+   | D101 <sub>X</sub> |
| C102         | PEG RX15-        | PEG TX15-   | D102              |
| C103         | GND              | GND         | D103              |
| C104         | VCC 12V          | VCC 12V     | D104              |
| C105         | VCC 12V          | VCC 12V     | D105              |
| C106         | VCC 12V          | VCC 12V     | D106              |
| C107         | VCC 12V          | VCC 12V     | D107              |
| C108         | VCC 12V          | VCC 12V     | D108              |
| C109         | VCC 12V          | VCC 12V     | D109              |
| C110         | GND              | GND         | D110              |
|              |                  | 0.10        |                   |
|              | COM EXPRESS TYP  | E2.0D       | 1                 |
|              | COM_EXPRESS_TYP  | E2_00       |                   |

Note: Symbol (X) means the signal is not used.

For base board connector and jumper setting, please reference the MB-73220 COM Express evaluation board quick setup guide.

# Chapter 3. BIOS Setup

# 3.1 Entering the CMOS Setup Program

Use the CMOS Setup program to modify the system parameters to reflect the options installed in your system and to customize your system. For example, you should run the Setup program after you:

- 1. Received an error code at startup
- 2. Install another disk drive
- 3. Use your system after not having used it for a long time
- 4. Find the original setup missing
- 5. Replace the battery
- 6. Change to a different type of CPU
- 7. Run the Flash program to update the system BIOS

Run the CMOS Setup program after you turn on the system. On-screen instructions explain how to use the program.

#### $\prod$ Enter the CMOS Setup program's main menu as follows:

- Turn on or reboot the system. After the BIOS performs a series of diagnostic checks, the following message appears: "Press DEL to enter SETUP"
- 2. Press the <DEL> key to enter CMOS Setup program. The main menu appears:

| NainAdvancedPCIPnPBootSecurityChipsetExitSystem OverviewUse IENTERI, ITABI<br>or ISHIFT-TABI to<br>select a field.Use IENTERI, ITABI<br>or ISHIFT-TABI to<br>select a field.AMIBIOS<br>Version :08.00.15<br>Build Date:09/11/09<br>ID :71100009Use I+1 or I-1 to<br>configure system Time.Use I+1 or I-1 to<br>configure system Time.Processor<br>Speed :255MHz<br>Count :255System Memory<br>Size :1019MB+ Select Screen<br>t Select Item<br>+- Change Field                                                                                                    |                                                            |                    | BIOS SE        | TUP UTILITY          |     |                                                                                      |
|----------------------------------------------------------------------------------------------------|------------------------------------------------------------|--------------------|----------------|----------------------|-----|--------------------------------------------------------------------------------------|
| System Overview       Use IENTERI. ITABI         AMIBIOS       or ISHIFT-TABI to select a field.         Version :08.00.15       Use I+1 or I-1 to use I+1 or I-1 to configure system Time.         Processor       Speed :255MHz count :255         System Memory Size :1019MB       + Select Screen the select Item +- Change Field                                                                                                    | Main Advanced                                              | PCIPnP             | Boot           | Security             | Chi | ipset Exit                                                                           |
| AMIBIOS       Select a field.         Version :08.00.15       Build Date:09/11/09         Build Date:09/11/09       Use [+] or [-] to configure system Time.         Processor       Configure system Time.         Speed :255MHz          Count :255          System Memory          Size :1019MB          File          Sustem Line          Sustem Line | System Overview                                            |                    |                |                      |     | Use [ENTER], [TAB]                                                                   |
| Processor     Speed     :255MHz       Support     :255       System Memory     * Select Screen       Size     :1019MB       Support     14 Select Item       *-     Change Field       Support     Table Select Field                                                                                                    | AMIBIOS<br>Version :08.00<br>Build Date:09/11<br>ID :71100 | . 15<br>/09<br>009 |                |                      |     | Use [+] or [-] to<br>configure system Time.                                          |
| Speed       :255MHz         Count       :255         System Memory       + Select Screen         Size       :1019MB         Sustem Time       [14:12:57]         Sustem Time       [14:12:57]                                                                                                    | Processor                                                  |                    |                |                      |     |                                                                                      |
| System Memory+Select ScreenSize:1019MB14Select ItemSustem Time[14:12:57]Tab. Select Field                                                                                                    | Speed :255M<br>Count :255                                  | z                  |                |                      |     |                                                                                      |
| Suctor Tire [14:12:57] Tab Coloct Field                                                                                                    | <b>System Memory</b><br>Size :1019M                        | B                  |                |                      |     | <ul> <li>← Select Screen</li> <li>↑↓ Select Item</li> <li>+- Change Field</li> </ul> |
| System Date [Fri 09/11/2009] F1 General Help<br>F10 Save and Exit                                                                                                    | System Time<br>System Date                                 |                    | [14:1]<br>[Fri | 2:57]<br>09/11/2009] |     | Tab Select Field<br>F1 General Help<br>F10 Save and Exit                             |
| CMC Lo-Module:0D2.025x, Hi-Module:0D2.017x ESC Exit                                                                                                    | CMC Lo-Module:01                                           | 2.025x, Hi-        | -Module:0      | D2.017x              |     | ESC Exit                                                                             |

3. Choose a setup option with the arrow keys and press <Enter>. See the following sections for a brief description of each setup option.

AMIBIOS: Displays the auto-detected BIOS information.
Processor: Displays the auto-detected CPU specification.
System Memory: Displays the auto-detected system memory.
SystemTime: [hour:min:sec]
This item allows you to set the system time.
System Date: [Day mm/dd/yyyy]
This item allows you to set the system date.

In the main menu, press F10 ("Save Changes and Exit") to save your changes and reboot the system. Choosing "Discard Changes and Exit" ignores your changes and exits the program. Pressing <ESC> anywhere in the program returns you to the main menu.

# 3.2 Menu Options

The main menu options of the CMOS Setup program are described in the following and the following sections of this chapter.

Main: For changing the basic system configurations.

Advanced: For changing the advanced system settings.

**PCIPnP:** For changing the advanced PCI/PnP Settings.

**Boot:** For changing the system boot configurations.

**Security:** Use this menu to set User and Supervisor Passwords.

**Chipset:** For changing the chipset settings.

**Exit:** For selecting the exit options and loading default settings.

## 3.3 Advanced Menu

The Advanced menu items allow you to change the settings for the CPU and other system devices.

**Use the Advanced Setup option as follows:** Y. Choose "Advanced" from the main menu. The following screen appears:

|                                                                                              |                                                                                                    |                                                        | BIOS SE                     | TUP UTILITY                      |           |                                 |                                                     |                                    |
|----------------------------------------------------------------------------------------------|----------------------------------------------------------------------------------------------------|--------------------------------------------------------|-----------------------------|----------------------------------|-----------|---------------------------------|-----------------------------------------------------|------------------------------------|
| Main                                                                                         | Advanced                                                                                              | PCIPnP                                                 | Boot                        | Security                         | Ch        | ipset                           | Power                                               | Exit                               |
| Main<br>Advanc<br>WARNIN<br>> CPU<br>> IDE                                                   | Advanced<br>ced Settings<br>IG: Setting w<br>may cause<br>Configuration<br>Configuration              | PCIPnP<br>rong value<br>system to<br>n<br>n            | Boot<br>s in bel<br>malfunc | Security<br>ow sections<br>tion. | <u>Ch</u> | ipset<br>Confi                  | Power                                               | Exit                               |
| <ul> <li>Supe</li> <li>Hard</li> <li>ACPI</li> <li>Ever</li> <li>MPS</li> <li>PCI</li> </ul> | rIO Configura<br>Ware Health<br>Configuration<br>t Log Configuration<br>Configuration<br>Express Conf | ation<br>Configurat<br>on<br>uration<br>n<br>iguration | ion                         |                                  |           | <del>63</del>                   | Select S                                            | Green                              |
| ► Remc<br>► USB                                                                              | ote Access Co<br>Configuration                                                                        | nfiguratio<br>N                                        | n                           |                                  |           | †4<br>Enter<br>F1<br>F10<br>ESC | Select I<br>Go to Su<br>General<br>Save and<br>Exit | tem<br>db Screen<br>Help<br>L Exit |
|                                                                                              | v02.58 (                                                                                              | C) Copyr igh                                           | t 1985-2                    | 004, America                     | n Meg     | gatrend                         | ls, Inc.                                            |                                    |

- 2. Use the arrow keys to move between fields. Modify the selected field using the PgUP/PgDN/+/- keys. Some fields let you enter numeric values directly.
- 3. After you have finished with the Advanced setup, press the <ESC> key to return to the main menu.

**3.3.1 CPU Configuration** This sub menu shows the CPU-related information which is automatically detected by BIOS.

| BIOS SETUP UTILITY                                                                                                    |                                                                                                    |
|----------------------------------------------------------------------------------------------------|----------------------------------------------------------------------------------------------------|
| Configure advanced CPU settings<br>Module Version:3F.11                                                                                                    | Disabled for WindowsXP                                                                                                    |
| Manufacturer:Intel<br>Frequency :1.10GHz<br>FSB Speed :400MHz<br>Cache L1 :0 KB<br>Cache L2 :0 KB<br>Ratio Actual Value:11<br>Max CPUID Value Limit Disabled]<br>Execute-Disable Bit Capability Enabled]<br>Intel (R) SpeedStep(tm) tech Enabled]<br>Intel (R) C-STATE tech Enabled]<br>Intel (R) C-STATE tech Enabled]<br>Enabled]<br>Enabled]<br>Enabled] | <ul> <li>Select Screen</li> <li>Select Item</li> <li>Change Option</li> <li>General Help</li> <li>Save and Exit</li> <li>ESC Exit</li> </ul> |

#### 3.3.2 IDE Configuration

This sub menu allows you to set or change the configurations for the IDE devices installed in the system.

| B                                                                                                    | IOS SETUP UTILITY                                                                      |                                                                                                    |
|----------------------------------------------------------------------------------------------------|----------------------------------------------------------------------------------------|----------------------------------------------------------------------------------------------------|
| Advanced                                                                                                    |                                                                                        |                                                                                                    |
| IDE Configuration                                                                                                    |                                                                                        | Options                                                                                                    |
| ATA/IDE Configuration<br>Primary IDE Master<br>Primary IDE Slave<br>Hard Disk Write Protect<br>IDE Detect Time Out (Sec)<br>ATA/IDE Cable Detection | [Compatible]<br>: [Not Detected]<br>: [Not Detected]<br>[Disabled]<br>[35]<br>[Device] | Disabled<br>Compatible                                                                                                    |
| JMicron 36x ATA Controller                                                                                                    | [IDE Mode]                                                                             | <ul> <li>← Select Screen</li> <li>↑↓ Select Item</li> <li>+- Change Option</li> <li>F1 General Help</li> <li>F10 Save and Exit</li> <li>ESC Exit</li> </ul> |
| u02.61 (C) Comuniant                                                                                                    | 1985-2006, American Me                                                                 | watrends. Inc.                                                                                                    |

#### **Primary \* IDE Master**

This information is auto-detected by BIOS and is not user-configurable. It will show "Not Detected" if no IDE device is installed in the system.

#### **Primary IDE Slave**

This information is auto-detected by BIOS and is not user-configurable. It will show "Not Detected" if no IDE device is installed in the system.

Following screens allow you to setup the parameters of IDE devices.

| BIOS SETUP UTILITY                                                                                                    |                                                                    |
|----------------------------------------------------------------------------------------------------|--------------------------------------------------------------------|
| Advanced         Primary IDE Master         Device :Not Detected         Type IAutol         LBA/Large Mode IAutol         Block (Multi-Sector Transfer) IAutol         PIO Mode IAutol         DMA Mode IAutol         S.M.A.R.T.         J2Bit Data Transfer | Select the type<br>of device connected<br>to the system.           |
| v02.61 (C)Copyright 1985-2006, American Meg                                                                                                    | F1 General Help<br>F10 Save and Exit<br>ESC Exit<br>gatrends, Inc. |
| BIOS SETUP UTILITY                                                                                                    |                                                                    |

| Havancea                                                                                                    |                                                                       |                                                                                                    |
|----------------------------------------------------------------------------------------------------|-----------------------------------------------------------------------|----------------------------------------------------------------------------------------------------|
| Primary IDE Slave                                                                                                    |                                                                       | Select the type                                                                                                    |
| Device :Not Detected                                                                                                 |                                                                       | to the system.                                                                                                    |
| Type<br>LBA/Large Mode<br>Block (Multi-Sector Transfer)<br>PIO Mode<br>DMA Mode<br>S.M.A.R.T.<br>32Bit Data Transfer | [Auto]<br>[Auto]<br>[Auto]<br>[Auto]<br>[Auto]<br>[Auto]<br>[Enabled] |                                                                                                    |
|                                                                                                    |                                                                       | <ul> <li>← Select Screen</li> <li>↑↓ Select Item</li> <li>+- Change Option</li> <li>F1 General Help</li> <li>F10 Save and Exit</li> <li>ESC Exit</li> </ul> |
| v02.61 (C)Copyright                                                                                                  | 1985-2006, American Meg                                               | gatrends, Inc.                                                                                                    |

### 3.3.3 Super IO Configuration

|                                                                                                    | BIOS SETUP UTILITY                                                                                                    |                                                                                                    |
|----------------------------------------------------------------------------------------------------|----------------------------------------------------------------------------------------------------|----------------------------------------------------------------------------------------------------|
| Advanced                                                                                                    |                                                                                                    |                                                                                                    |
| Configure Win627 Super IO C                                                                                                    | hipset                                                                                                    | Allows BIOS to Enable                                                                                                    |
| OnBoard Floppy Controller<br>Floppy Drive Swap<br>Serial Port1 Address<br>Serial Port2 Address<br>Serial Port2 Mode<br>OnBoard CIR Port<br>Parallel Port Address<br>Parallel Port Mode<br>Parallel Port IRQ<br>OnBoard Game Port<br>OnBoard MIDI Port | LEnabled]<br>[Disabled]<br>[3F8/IRQ4]<br>[2F8/IRQ3]<br>[Normal]<br>[Disabled]<br>[378]<br>[Normal]<br>[IRQ7]<br>[Disabled]<br>[Disabled] | <ul> <li>Controller.</li> <li>Controller.</li> <li>Select Screen</li> <li>Select Item</li> <li>Change Option</li> <li>F1 General Help</li> <li>F10 Save and Exit</li> <li>ESC Exit</li> </ul> |
| u02_61_(f) Comunia                                                                                                    | ht 1985-2006, America                                                                                                    | n Megatrends. Inc                                                                                                    |

#### Serial Port1 Address: [3F8/IRQ4]

Selects the Serial Port1 base address and IRQ.

#### Serial Port2 Address: [2F8/IRQ3]

Selects the Serial Port2 base address and IRQ.

# Parallel Port Address: [378]

Selects the Parallel Port base addresses. **Parallel Port Mode: [Normal]** Selects the Parallel Port mode. **Parallel Port IRQ: [IRQ7]** Selects the Parallel Port IRQ.

**3.3.4 Hardware Health Configuration** This screen shows you the CPU core voltage, System voltage, System temperature.

| Advanced                               | BIOS SETUP UTILITY                                        |                                                                                                    |
|----------------------------------------|-----------------------------------------------------------|----------------------------------------------------------------------------------------------------|
| Hardware Health Configur               | ation                                                     |                                                                                                    |
| System Temperature                     | :51°C/123°F                                               |                                                                                                    |
| Vcore<br>+3.3V<br>+12V<br>+1.5V<br>+5V | :1.128 V<br>:3.312 V<br>:12.302 V<br>:1.520 V<br>:4.812 V | <ul> <li>← Select Screen</li> <li>↑↓ Select Item</li> <li>F1 General Help</li> <li>F10 Save and Exit</li> <li>ESC Exit</li> </ul> |
| v02.61 (C) Copu                        | right 1985-2006, American                                 | Megatrends, Inc.                                                                                                    |

**3.3.5 ACPI Configuration** This sub menu is used to change the settings for the ACPI.

| BIOS SETUP UTILITY                                                                                                    |                                                                                             |
|----------------------------------------------------------------------------------------------------|---------------------------------------------------------------------------------------------|
| Advanced                                                                                                    |                                                                                             |
| ACPI Settings                                                                                                    | General ACPI                                                                                |
| <ul> <li>General ACPI Configuration</li> <li>Advanced ACPI Configuration</li> <li>Chipset ACPI Configuration</li> </ul> | <ul> <li>← Select Screen</li> <li>↑↓ Select Item</li> <li>Enter Go to Sub Screen</li> </ul> |
|                                                                                                    | F1 General Help<br>F10 Save and Exit<br>ESC Exit                                            |
| v02.61 (C)Copyright 1985-2006, American Me                                                                              | gatrends, Inc.                                                                              |

This sub menu is used to change the settings for the ACPI.

|                                           | BIOS SETUP UTILITY |                                                                                                    |
|-------------------------------------------|--------------------|----------------------------------------------------------------------------------------------------|
| Advanced                                  |                    |                                                                                                    |
| General ACPI Configuration                |                    | Select the ACPI                                                                                                    |
| Suspend mode<br>Repost Video on S3 Resume | IS3 (STR)]<br>INO] | <ul> <li>← Select Screen</li> <li>↑↓ Select Item</li> <li>+- Change Option</li> <li>F1 General Help</li> <li>F10 Save and Exit</li> <li>ESC Exit</li> </ul> |
| 02.64.703.0                               | L 4005 2006 A 1 M  |                                                                                                    |

BIOS SETUP UTILITY Advanced Advanced ACPI Configuration Enable RSDP pointers to 64-bit Fixed System [ACPI v3.0] ACPI Version Features Description Tables. Di ACPI APIC support [Enabled] ACPI version has some AMI OEMB table [Enabled] Headless mode [Disabled] Select Screen ÷ **†**↓ Select Item Change Option +-F1 General Help F10 Save and Exit ESC Exit v02.61 (C)Copyright 1985-2006, American Megatrends, Inc.

#### Advanced ACPI Configuration:

This sub menu configures additional ACPI options. It contains below sub-menus:

#### ACPI Version Features: [ACPI v3.0]

This item allows you to enable or disable RSPD pointers to 64-bit Fixed System Description Tables.

#### ACPI APIC support: [Enabled]

This item allows you to enable or disable APIC features.

#### AMI OEMB table: [Enabled]

This item allows you to enable or disable OEMB features.

#### Headless mode: [Disabled]

This item allows you to enable or disable headless features.

| BIOS SETUP UTILITY                                                  |                                                                                                    |
|---------------------------------------------------------------------|----------------------------------------------------------------------------------------------------|
| Advanced                                                            |                                                                                                    |
| South Bridge ACPI Configuration                                     | Enable/Disable                                                                                                    |
| APIC ACPI SCI IRQ Disabled<br>USB Device Wakeup From S3/S4 Disabled | <ul> <li>← Select Screen</li> <li>↑↓ Select Item</li> <li>← Change Option</li> <li>F1 General Help</li> <li>F10 Save and Exit</li> <li>ESC Exit</li> </ul> |
| v02.61 (C)Copyright 1985-2006, American Meg                         | ratrends, Inc.                                                                                                    |

This sub menu is used to change the bridge settings for the ACPI.

# 3.3.6 H/W Health Function

This sub menu shows the CPU temperature:

|                         | BIOS SETUP UTILITY      |                                                             |
|-------------------------|-------------------------|-------------------------------------------------------------|
| Advanced                |                         |                                                             |
| H/W Health Function     | [Enabled]               | Enables Hardware                                            |
| CPU Temperature Reading | :59°C/138°F             | Device.                                                     |
|                         |                         |                                                             |
|                         |                         |                                                             |
|                         |                         |                                                             |
|                         |                         |                                                             |
|                         |                         | <ul> <li>← Select Screen</li> <li>↑↓ Select Item</li> </ul> |
|                         |                         | +- Change Option<br>F1 General Help                         |
|                         |                         | F10 Save and Exit<br>ESC Exit                               |
|                         |                         |                                                             |
|                         | oht 1985-2006, American | n Megatrends, Inc.                                          |

**3.3.7 MPS Configuration** This sub menu allows you to select MPS Revision.

|                   | BIOS SETUP UTILITY                  |                                                                                                    |
|-------------------|-------------------------------------|----------------------------------------------------------------------------------------------------|
| Advanced          |                                     |                                                                                                    |
| MPS Configuration | n                                   | Select MPS                                                                                                    |
| MPS Revision      | [1.4]                               |                                                                                                    |
|                   |                                     | <ul> <li>↔ Select Screen</li> <li>↑↓ Select Item</li> <li>+- Change Option</li> <li>F1 General Help</li> <li>F10 Save and Exit</li> <li>ESC Exit</li> </ul> |
| v02.58            | (C)Copyright 1985-2004, American Me | gatrends, Inc.                                                                                                    |

**3.3.8 PCI Express Configuration** This sub menu allows you to enable or disable Active State Power-Management :

| BIOS SETUP UTILITY                          |                                                                                                    |  |  |
|---------------------------------------------|----------------------------------------------------------------------------------------------------|--|--|
| Advanced                                    |                                                                                                    |  |  |
| PCI Express Configuration                   | Enable/Disable                                                                                                    |  |  |
| Active State Power-Management [Enabled]     | <ul> <li>CI Express L0s and<br/>L1 link power<br/>states.</li> <li>★ Select Screen</li> <li>↑↓ Select Item</li> <li>+- Change Option</li> <li>F1 General Help</li> <li>F10 Save and Exit</li> <li>ESC Exit</li> </ul> |  |  |
| u02.61 (C)Comuright 1985-2006, American Meg | atrends. Inc.                                                                                                    |  |  |

# 3.3.9 Smbios Configuration

This sub menu allows you to enable or disable Smbios :

|                      | Smbios Configuration Screen     |                                            |
|----------------------|---------------------------------|--------------------------------------------|
| Advanced             |                                 |                                            |
| Smbios Configuration |                                 | SMBIOS SMI Wrapper<br>support for PnP Func |
| Smbios Smi Support   | [Enabled]                       | 50h-54h                                    |
|                      |                                 |                                            |
|                      |                                 |                                            |
|                      |                                 |                                            |
|                      |                                 | ← Select Screen                            |
|                      |                                 | +- Change Option                           |
|                      |                                 | F1 General Help<br>F10 Save and Exit       |
|                      |                                 | ESU EXIT                                   |
|                      |                                 |                                            |
| v02.61 (C)Co         | pyright 1985-2006, American Meg | gatrends, Inc.                             |

#### 3.3.10 USB Configuration

This sub menu allows you to change the USB-related features.

| BIOS SETUP UTILITY                                                                     |                                                                                                    |
|----------------------------------------------------------------------------------------|----------------------------------------------------------------------------------------------------|
| Advanced                                                                               |                                                                                                    |
| USB Configuration                                                                      | Enables support for                                                                                                    |
| Module Version - 2.24.3-13.4                                                           | option disables<br>legacy support if                                                                                                    |
| USB Devices Enabled :<br>4 Drives                                                      | no USB devices are<br>connected.                                                                                                    |
| Legacy USB Support[Enabled]USB 2.0 Controller Mode[HiSpeed]BIOS EHCI Hand-Off[Enabled] |                                                                                                    |
| ▶ USB Mass Storage Device Configuration                                                | <ul> <li>← Select Screen</li> <li>↑↓ Select Item</li> <li>← Change Option</li> <li>F1 General Help</li> <li>F10 Save and Exit</li> <li>ESC Exit</li> </ul> |
| u02.61 (C)Comunight 1985-2006, American Mer                                            | matrends. Inc.                                                                                                    |

#### Legacy USB Support: [Enabled]

Enables support for legacy USB. AUTO option disables legacy support if no USB devices are connected.

### USB 2.0 Controller Mode: [FullSpeed]

This item allows you to configure the USB 2.0 controller in HiSpeed(480Mbps) or FullSpeed(12Mbps).

#### **BIOS EHCI Hand-Off**

This item allows you to Enable/Disable BIOS EHCI Hand-Off

#### **USB Mass Storage Device Configuration**

This item allows you to configure USB Mass Storage Device

# 3.4 PCIPnP Menu

This PCIPnP menu items allow you to change the settings for the advanced PCI/PnP.

#### Use the PCIPnP Setup option as follows:

Y. Choose "PCIPnP" from the main menu. The following screen appears:

|                                                                                                    |                            | BIOS SE                                                                                                    | TUP UTILITY                                                                              |            |                                  |                                                                                        |
|----------------------------------------------------------------------------------------------------|----------------------------|----------------------------------------------------------------------------------------------------|------------------------------------------------------------------------------------------|------------|----------------------------------|----------------------------------------------------------------------------------------|
| Main Advanced                                                                                                    | PCIPnP                     | Boot                                                                                                    | Security                                                                                 | Chi        | pset                             | Exit                                                                                   |
| Advanced PCI/PnP                                                                                                    | Settings                   |                                                                                                    |                                                                                          |            | Clear                            | r NVRAM during                                                                         |
| WARNING: Setting<br>may caus                                                                                                    | wrong value<br>e system to |                                                                                                    | Jyste                                                                                    | 5m 100 C - |                                  |                                                                                        |
| Clear NURAM<br>Plug & Play O/S<br>PCI Latency Timer<br>Allocate IRQ to P<br>Palette Snooping<br>PCI IDE BusMaster<br>OffBoard PCI/ISA<br>IRQ3<br>IRQ4<br>IRQ5<br>IRQ7<br>IRQ9<br>IRQ10<br>IRQ11 | CI VGA<br>IDE Card         | INo]<br>INo]<br>IG4]<br>IYes]<br>IDisa<br>IEnab<br>IAuto<br>IAuai<br>IAvai<br>IAvai<br>IAvai<br>IAvai<br>IAvai | bled]<br>led]<br>]<br>lable]<br>lable]<br>lable]<br>lable]<br>lable]<br>lable]<br>lable] |            | ↓<br>↓↓<br>↓<br>F1<br>F10<br>ESC | Select Screen<br>Select Item<br>Change Option<br>General Help<br>Save and Exit<br>Exit |
| v02.61                                                                                                    | (C) Copyr igh              | t 1985-2                                                                                                    | 006, America                                                                             | n Meg      | atrend                           | ls, Inc.                                                                               |

2. Use the arrow keys to move between items and to select values. Modify the selected fields using the PgUP/PgDN keys. Press the <F1> "Help" key for information on the available options:

3. After you have finished with the PCIPnP Setup, press the <ESC> key to return to the main menu.

#### **Clear NVRAM**

This item allows you to clear the BIOS setting

#### Plug & Play O/S: [No]

No: lets the BIOS configure all the devices in the system. Yes: lets the OS configure Plug & Play devices not required for boot if your system has a Plug & Play operating system.

#### PCI Latency Timer: [64]

This item allows you to select the value in units of PCI clocks for the PCI device latency timer register. This setting controls how many PCI clocks each PCI device

can hold the bus before another PCI device takes over.

#### Allocate IRQ to PCI VGA: [Yes]

BIOS assigns an IRQ to PCI VGA card if the card requests for an IRQ.

#### Palette Snooping: [Disabled]

This item allows you to enable or disable the feature. When set to [Enabled], the palette snooping feature informs the PCI devices that an ISA graphics device is installed in the system so that the device can function correctly.

#### PCI IDE BusMaster: [Enabled]

This item allows you to enable or disable the feature. Enable: BIOS uses PCI bus mastering for reading/writing to IDE devices.

#### **OffBoard PCI/ISA IDE Card**

This item allows you to configure the setting of OffBoard PCI/ISA IDE Card.

#### **Reserved Memory Size: [Disabled]**

This item allows you to select the reserved memory for legacy ISA devices.

# 3.5 Boot Menu

# $\int U$ use the Boot Setup option as follows:

1. Choose "Boot" from the main menu. The following screen appears:

|                                |                                                       |                    | BIOS SE  | TUP UTILITY   |       |                                                                                                    |
|--------------------------------|-------------------------------------------------------|--------------------|----------|---------------|-------|----------------------------------------------------------------------------------------------------|
| Main                           | Advanced                                              | PCIPnP             | Boot     | Security      | Ch    | ipset Exit                                                                                                    |
| Boot S<br>Boot<br>Boot<br>Remo | ettings<br>Settings Co<br>Device Prio<br>vable Drives | nfiguratio<br>rity | m        |               |       | Configure Settings<br>during System Boot.                                                                                                    |
|                                |                                                       |                    |          |               |       | <ul> <li>← Select Screen</li> <li>↑↓ Select Item</li> <li>Enter Go to Sub Screen</li> <li>F1 General Help</li> <li>F10 Save and Exit</li> <li>ESC Exit</li> </ul> |
|                                | v02.61 (                                              | C) Copyr igh       | t 1985-2 | 006, American | n Med | atrends, Inc.                                                                                                    |

2. Move between items and select values by using the arrow keys. Modify the selected fields using the PnUP/PgDN Keys. For information on the various options, press <F1> key .

3. After you have finished with the Boot setup, press the <ESC> key to return to the main menu.

#### 3.5.1 Boot Settings Configuration

This item is used to configure system boot setting with below sub menus:

| B                                                                                                    | IOS SETUP UTILITY<br>Boot                                 |                                                                                                    |  |
|----------------------------------------------------------------------------------------------------|-----------------------------------------------------------|----------------------------------------------------------------------------------------------------|--|
| Boot Settings Configuration<br>Quick Boot<br>Quiet Boot<br>AddOn ROM Display Mode<br>Bootup Num-Lock<br>PS/2 Mouse Support | [Enabled]<br>[Disabled]<br>[Force BIOS]<br>[On]<br>[Auto] | Allows BIOS to skip<br>certain tests while<br>booting. This will<br>decrease the time<br>needed to boot the<br>system.                                     |  |
| Wait For 'F1' Îf Error<br>Hit 'DEL' Message Display<br>Interrupt 19 Capture                                                | [Enabled]<br>[Enabled]<br>[Disabled]                      | <ul> <li>← Select Screen</li> <li>↑↓ Select Item</li> <li>← Change Option</li> <li>F1 General Help</li> <li>F10 Save and Exit</li> <li>ESC Exit</li> </ul> |  |
|                                                                                                    | 100E 200C Anonices Mer                                    | vaturala. Ina                                                                                                    |  |

#### Quick Boot: [Enabled]

This item allows BIOS to skip certain tests (POST, Power On Self Tests) while booting. This will decrease the time needed to boot the system.

#### Quiet Boot: [Disabled]

This item allows you to enable or disable the full screen logo display feature. Disabed: displays normal POST messages.

#### AddOn ROM Display Mode: [Force BIOS]

Allows you to configure AddOn ROM Display Mode.

#### Bootup Num-Lock: [On]

Allows you to select the Power-on state for the Num-Lock.

#### PS/2 Mouse Support: [Auto]

Allows you to configure PS/2 mouse support mode.

#### Wait for F1 if Error: [Enabled]

Allows you to enable or diable the wait for F1 if error function.

#### Hit Del Message Display: [Enabled]

Allows you to enable or diable the hit del message display function.

Interrupt 19 Capture: [Disabled] This item allows the option ROMs to trap Interrupt 19.

# 3.6 Security Menu

### **Use the Security Setup option as follows:**

1. Choose "Security" from the main menu. The following screen appears:

|                           |                                               |                        | BIOS SE  | TUP UTILITY  | Ŭ     |                                                                                                    |  |
|---------------------------|-----------------------------------------------|------------------------|----------|--------------|-------|----------------------------------------------------------------------------------------------------|--|
| Main                      | Advanced                                      | PCIPnP                 | Boot     | Security     | Ch    | nipset Exit                                                                                                    |  |
| Secur i                   | ty Settings                                   |                        |          |              |       | Install or Change the                                                                                                    |  |
| Superv<br>User P          | isor Password<br>assword                      | l :Not Ins<br>:Not Ins | talled   |              |       |                                                                                                    |  |
| Change<br>Change<br>Clear | Supervisor I<br>User Passwor<br>User Password | Password<br>rd<br>I    |          |              |       |                                                                                                    |  |
| Boot S                    | ector Virus I                                 | Protection             | Disa     | bledl        |       |                                                                                                    |  |
|                           |                                               |                        |          |              |       | <ul> <li>← Select Screen</li> <li>↑↓ Select Item</li> <li>Enter Change</li> <li>F1 General Help</li> <li>F10 Save and Exit</li> <li>ESC Exit</li> </ul> |  |
|                           | v02.61 ((                                     | .) Copyr igh           | t 1985-2 | 006, America | n Meg | gatrends, Inc.                                                                                                    |  |

- 2. Move between items and select values by using the arrow keys. Modify the selected fields using the PgUP/PgDN keys. Please press the <F1> key for information on the various options.
- 3. After you have finished with the Security setup, press the <ESC> key to return to the main menu.

#### Change Supervisor Password:

This item allows you to set or change the supervisor password. The Supervisor Password item on top of the screen shows the default Not Installed. After you have set a password, this item shows Installed.

#### Change User Password:

This item allows you to set or change the user password. The User Password item on top of the screen shows the default Not Installed. After you have set a password, this item shows Installed.

#### Clear User Password:

This item allows you to clear the user password.

#### Boot Sector Virus Protection: [Disabled]

This item allows you to enable or disable the boot sector virus protection. If enabled,

AMI BIOS will issue a warning when a virus or program attempts to write to the hard disk's boot sector or attempts to execute disk format command.

# 3.7 Chipset Menu

Use the Chipset Setup option as follows:

1. Choose "Chipset" from the main menu. The following screen appears.

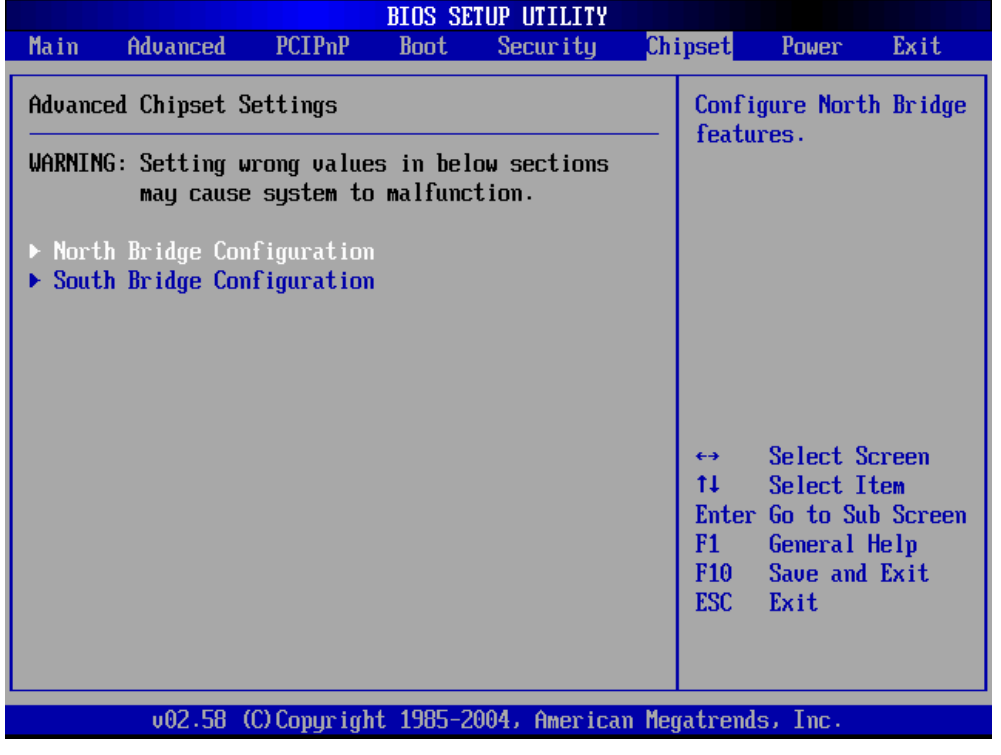

- 2. Move between items and select values by using the arrow keys. Modify the selected field the PgUP/PgDN keys. For information on the various options, press <F1> key.
- After you have finished with the Chipset Setup, press the <ESC> key to return to
   the
   main
   menu.

| BIOS SETUP UTILITY CONTRACTOR CONTRACTOR CONTRACTOR CONTRACTOR CONTRACTOR CONTRACTOR CONTRACTOR CONTRACTOR CONT                                                                       | ipset                                                                                                    |
|----------------------------------------------------------------------------------------------------|----------------------------------------------------------------------------------------------------|
| North Bridge Chipset Configuration         Primary Graphics Adapter       [PCIe/IGD]         Integrated Graphics Mode Selec       [Enabled, 4MB]         ▶ Boot Display Configuration | Select which graphics<br>controller to use as<br>the primary boot<br>device.                                                                                |
|                                                                                                    | <ul> <li>← Select Screen</li> <li>↑↓ Select Item</li> <li>+- Change Option</li> <li>F1 General Help</li> <li>F10 Save and Exit</li> <li>ESC Exit</li> </ul> |
| v02.61 (C)Copyright 1985-2006, American Me                                                                                                    | gatrends, Inc.                                                                                                    |

#### Primary Graphics Adapter: [PCIe/IGD]

This item allows you to set the graphic adapter.

#### Internal Graphics Mode Select : [Enabled, 4MB]

Select the amount of system memory used by the internal graphics device.

### **Boot Display Configuration**

This item allows you to configure Boot Display Function.

#### 3.7.2 South Bridge Configuration

| BIOS SETUP UTILITY                                                                                        |                                                                 |                                                                                        |  |  |  |  |
|----------------------------------------------------------------------------------------------------|-----------------------------------------------------------------|----------------------------------------------------------------------------------------|--|--|--|--|
|                                                                                                    | C                                                               | hipset                                                                                 |  |  |  |  |
| South Bridge Chipset Configura                                                                            | Number of UCHI                                                  |                                                                                        |  |  |  |  |
| USB Functions<br>USB 2.0 Controller<br>USB Client Controller<br>SDIO Controller<br>Audio Controller Codec | [6 USB Ports]<br>[Enabled]<br>[Disabled]<br>[Enabled]<br>[Auto] | ECHI ONLY is<br>automatically<br>added.                                                |  |  |  |  |
| Reserved Page Route<br>SLP_S4# Min. Assertion Width<br>Restore on AC Power Loss<br>Serial IRQ Mode        | [LPC]<br>[1 to 2 seconds]<br>[Last State]<br>[Quiet]            | ← Select Screen                                                                        |  |  |  |  |
| PCIE Ports Configuration<br>PCIE Port 0<br>PCIE Port 1                                                    | [Auto]<br>[Auto]                                                | <pre> fi Select Item +- Change Option F1 General Help F10 Save and Exit ESC Exit</pre> |  |  |  |  |
| v02.61 (C) Comuriant                                                                                      | 1985-2006, American M                                           | egatrends, Inc.                                                                        |  |  |  |  |

#### USB Functions: [6 USB Ports]

This item allows you to setup the USB ports.

#### USB 2.0 Controller: [Enabled]

This item allows you to enable or disable the USB 2.0 controller.

#### **USB Client Controller:** [Disabled]

This item allows you to enable or disable the USB Client controller.

#### SDIO Controller: [Enabled]

This item allows you to enable or disable the SDIO controller.

#### Audio Controller Codec: [Auto]

This item allows you to enable or disable the Audio controller.

#### Reserved Page Route: [LPC]

This item allows you to setup the reserved page route.

#### Restore on AC Power Loss: [Last State]

This item allows you to setup the restore on AC power loss.

#### Serial IRQ Mode: [Quiet]

This item allows you to setup the serial IRQ mode.

**PCIE Ports Configuration** This item allows you to setup the PCIE ports.

# 3.8 Exit

The item allows you to save or discard your changes to the BIOS items, and load the optimal defaults or failsafe defaults for the BIOS items.

# **☐Use the Exit option as follows:**

1. Choose "Exit" from the main menu, the following screen appears.

|                  |                              |               | BIOS SE  | TUP UTILITY  |       |                                                                                                    |
|------------------|------------------------------|---------------|----------|--------------|-------|----------------------------------------------------------------------------------------------------|
| Main             | Advanced                     | PCIPnP        | Boot     | Security     | Ch    | ipset <mark>Exit</mark>                                                                                                    |
| Exit O           | ptions                       |               |          |              |       | Exit system setup                                                                                                    |
| Save C<br>Discar | hanges and E<br>d Changes an | xit<br>d Exit |          |              |       | changes.                                                                                                    |
| Discar           | d Changes                    |               |          |              |       | F10 key can be used for this operation.                                                                                                    |
| Load O<br>Load F | ptimal Defau<br>ailsafe Defa | lts<br>ults   |          |              |       |                                                                                                    |
|                  |                              |               |          |              |       |                                                                                                    |
|                  |                              |               |          |              |       | <ul> <li>← Select Screen</li> <li>↑↓ Select Item</li> <li>Enter Go to Sub Screen</li> <li>F1 General Help</li> <li>E10 Same and Emit</li> </ul> |
|                  |                              |               |          |              |       | ESC Exit                                                                                                    |
|                  | v02.61 (                     | C) Copur iah  | t 1985-2 | 006, America | n Med | ratrends, Inc.                                                                                                    |

- 2. Move between items and select values by using the arrow keys. Modify the selected fields using the PgUP/PgDN keys. For information on the various options, please press <F1> key.
- 3. Please press the <ESC> key to return the main menu after finishing with the Exit Options.

### Save Changes and Exit:

Save changes of values to CMOS and exit the CMOS setup program. F10 key can be used for this operation.

#### Discard Changes and Exit:

Discard all CMOS changes and exit the CMOS setup program. ESC key can be used for this operation.

### Discard Changes:

Discard all CMOS changes and load the previously saved values. F7 key can be

used for this operation.

### Load Optimal Defaults:

This item allows you to load optimal defaults for each of the parameters on the Setup menus, which will provide the best performance settings for your system. F9 key can be used for this operation.

### Load Failsafe Defaults:

This item allows you to load failsafe defaults for each of the parameters on the Setup menus, which will provide the most stable performance settings. F8 key can be used for this operation.

#### Chapter 4. Software & Driver Installation

The operation system and driver installation procedure must be performed first.

# **4.1 Operation System Installation** Please install the OS first after setup the hardware.

# 4.2 Ethernet Driver Installation

It supports one 10/100 and GbE Ethernet

| 3           | 1 mar            | Rei and                                                                                                    |     | Sec. and            |
|-------------|------------------|----------------------------------------------------------------------------------------------------|-----|---------------------|
| Recycle Bin | 📕 Device Manage  | Ethernet Controller Properties                                                                                                    | ? 🛛 | and the second      |
| HD ADeck    | File Action View | General       Driver       Details       Resources         Image: Controller       Ethernet Controller         Device type:       Other devices         Manufacturer:       Unknown         Location:       PCI bus 4, device 0, function 0         Device status       The drivers for this device are not installed. (Code 28)         To reinstall the drivers for this device, click Reinstall Driver.         Device usage:       Use this device (enable) |     |                     |
|             |                  | OK Cancel Apply                                                                                                    |     |                     |
| start       | 📁 📕 🖳 Device Mar | nager                                                                                                    |     | 🧏 😕 🏷 🛄 🛄 🦁 3:27 AM |

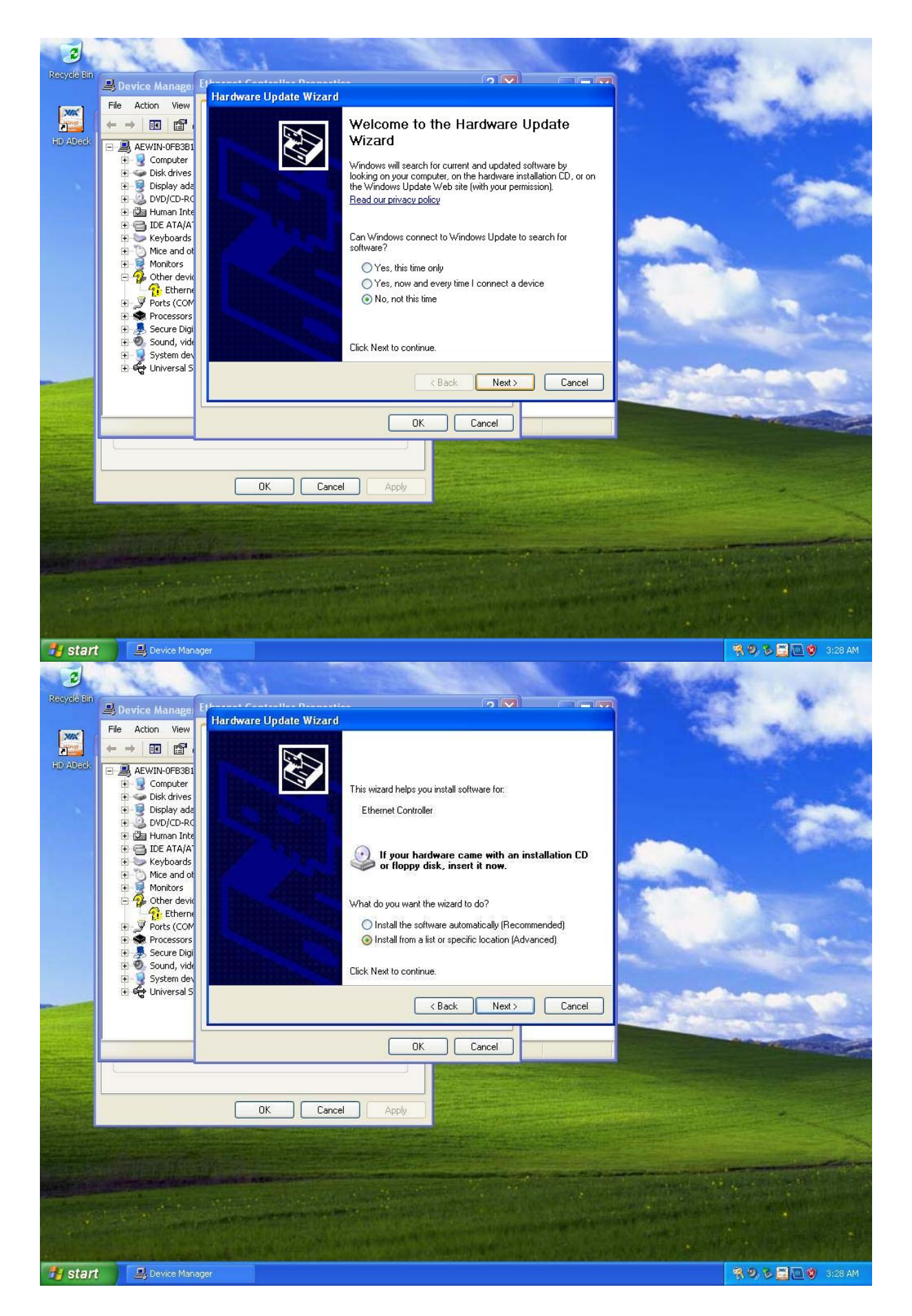

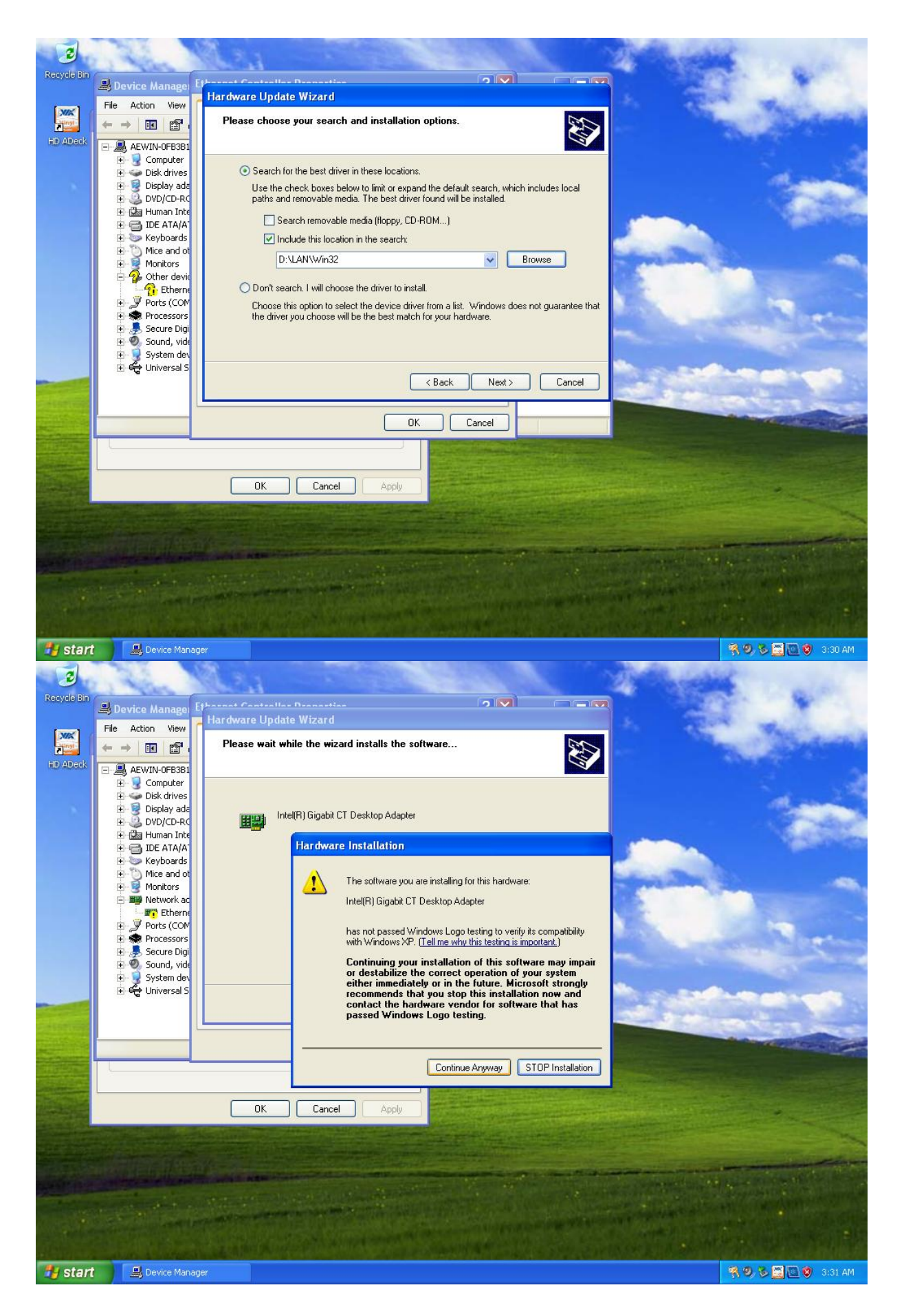

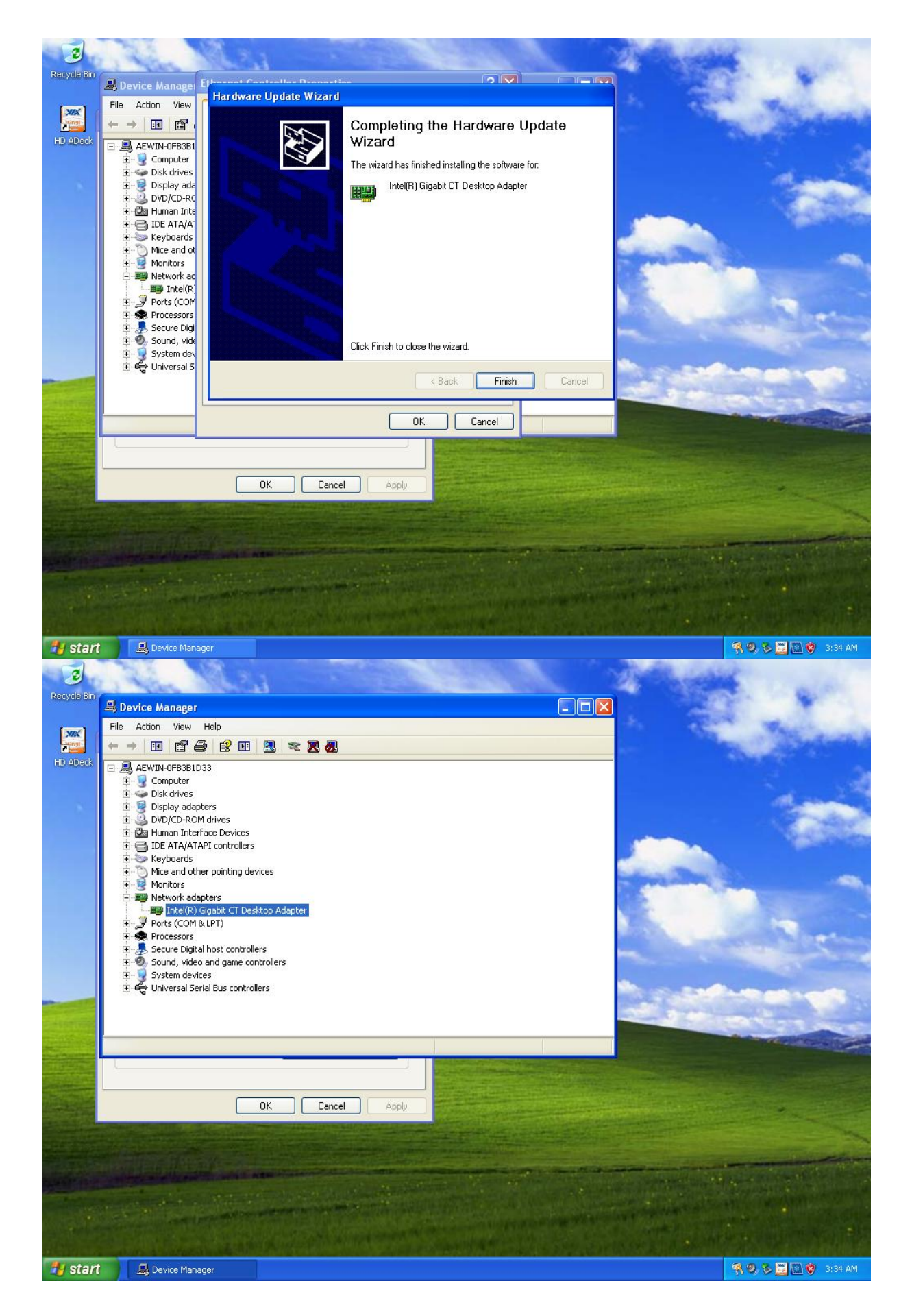

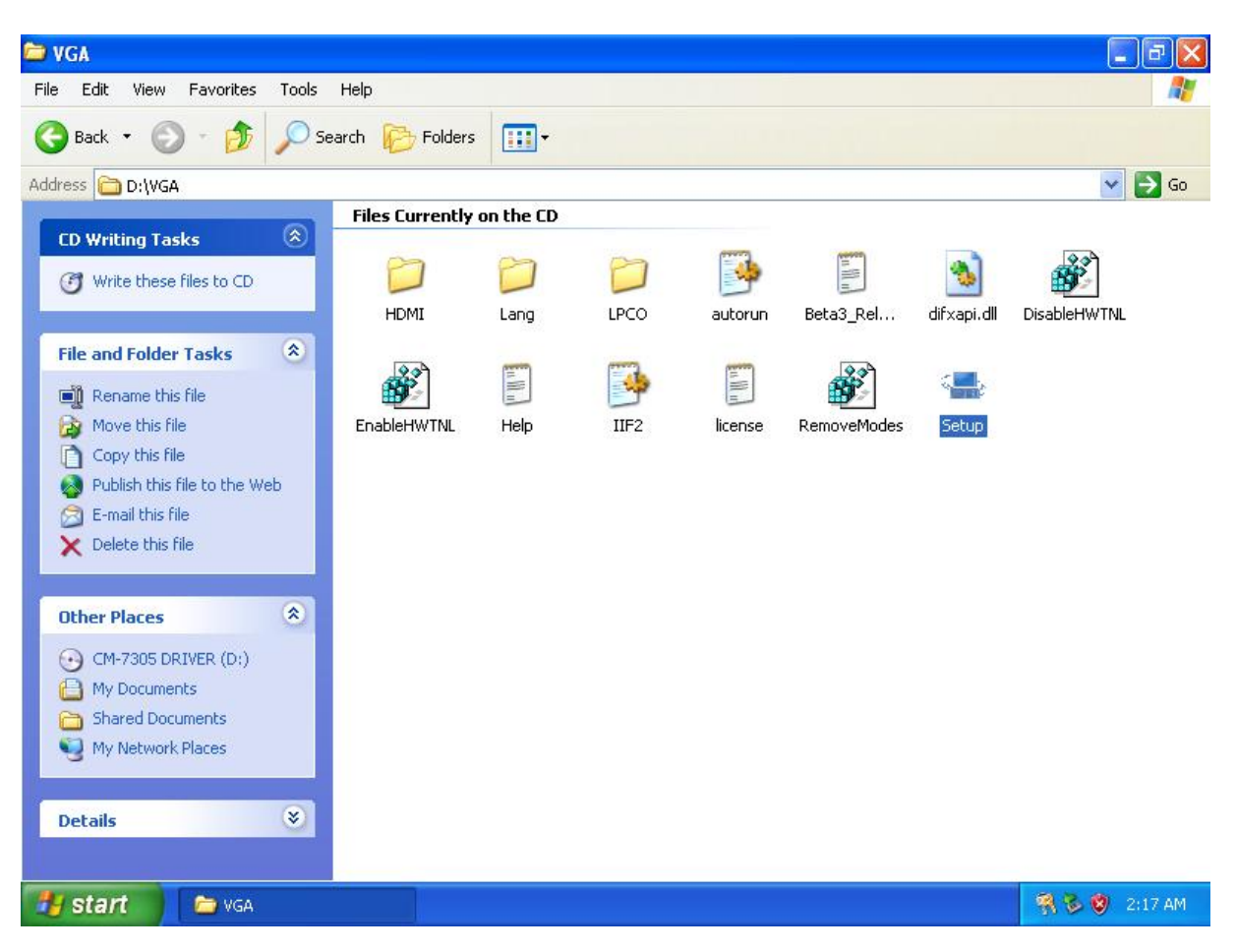

# 4.3 VGA Driver Installation

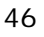

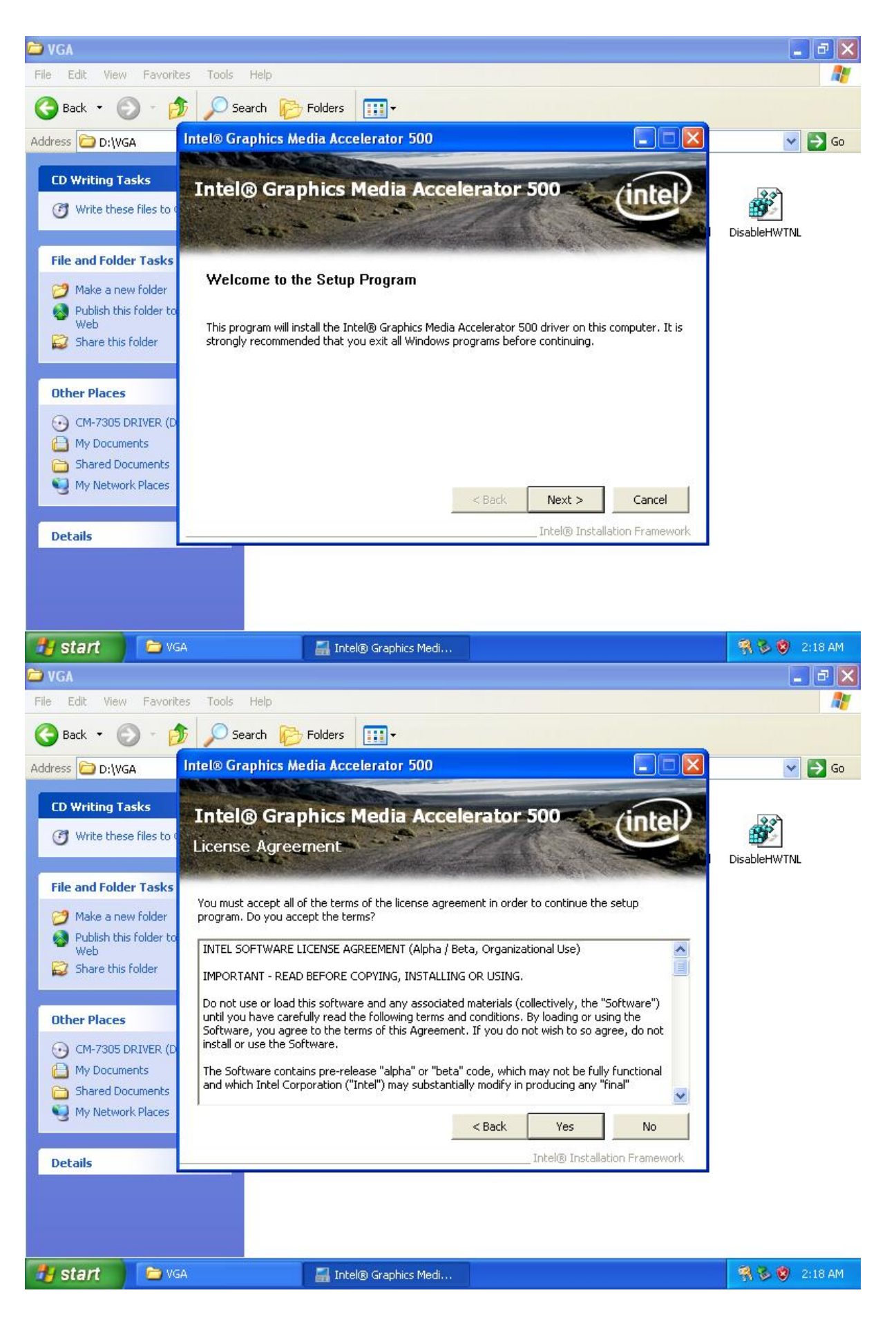

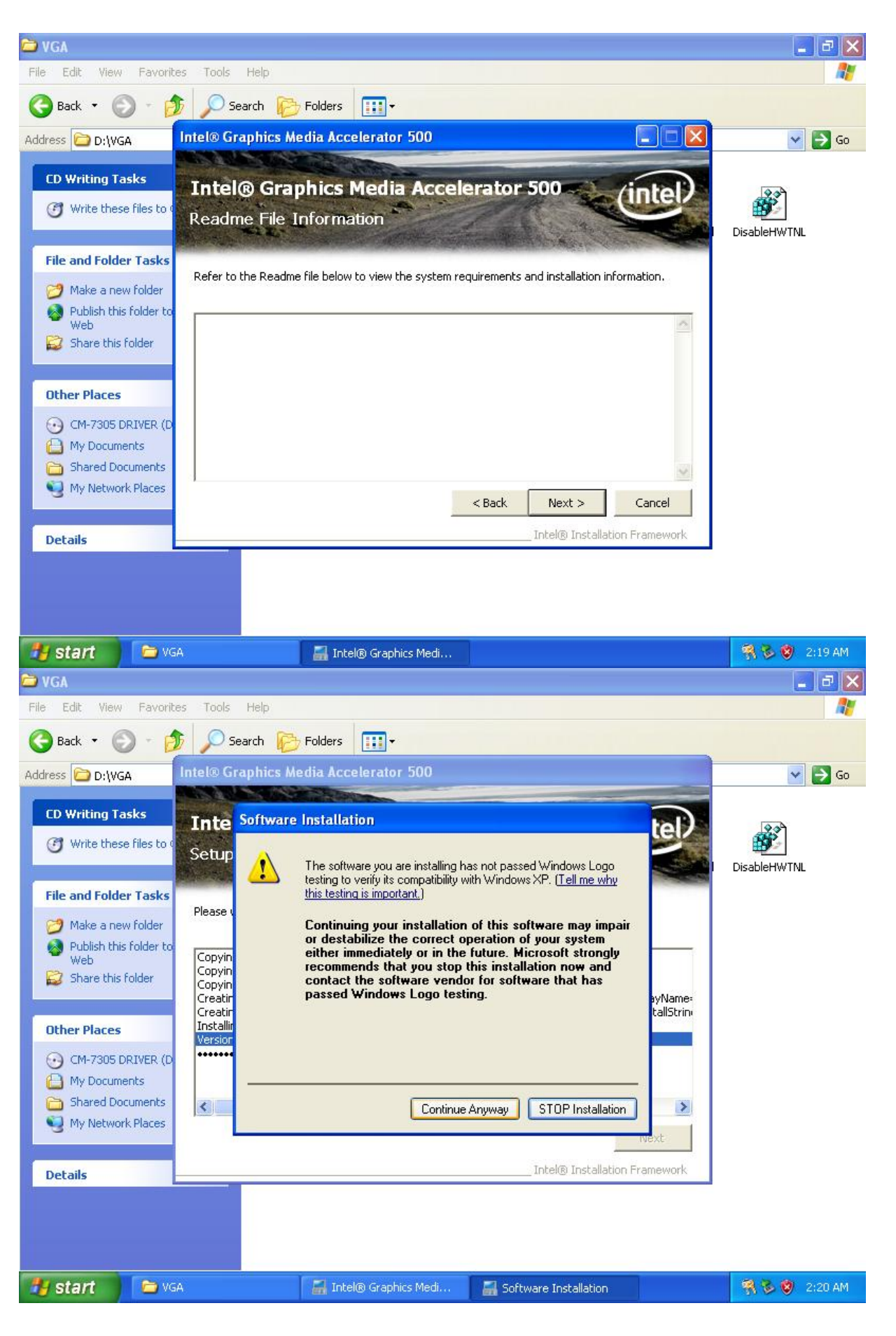

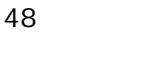

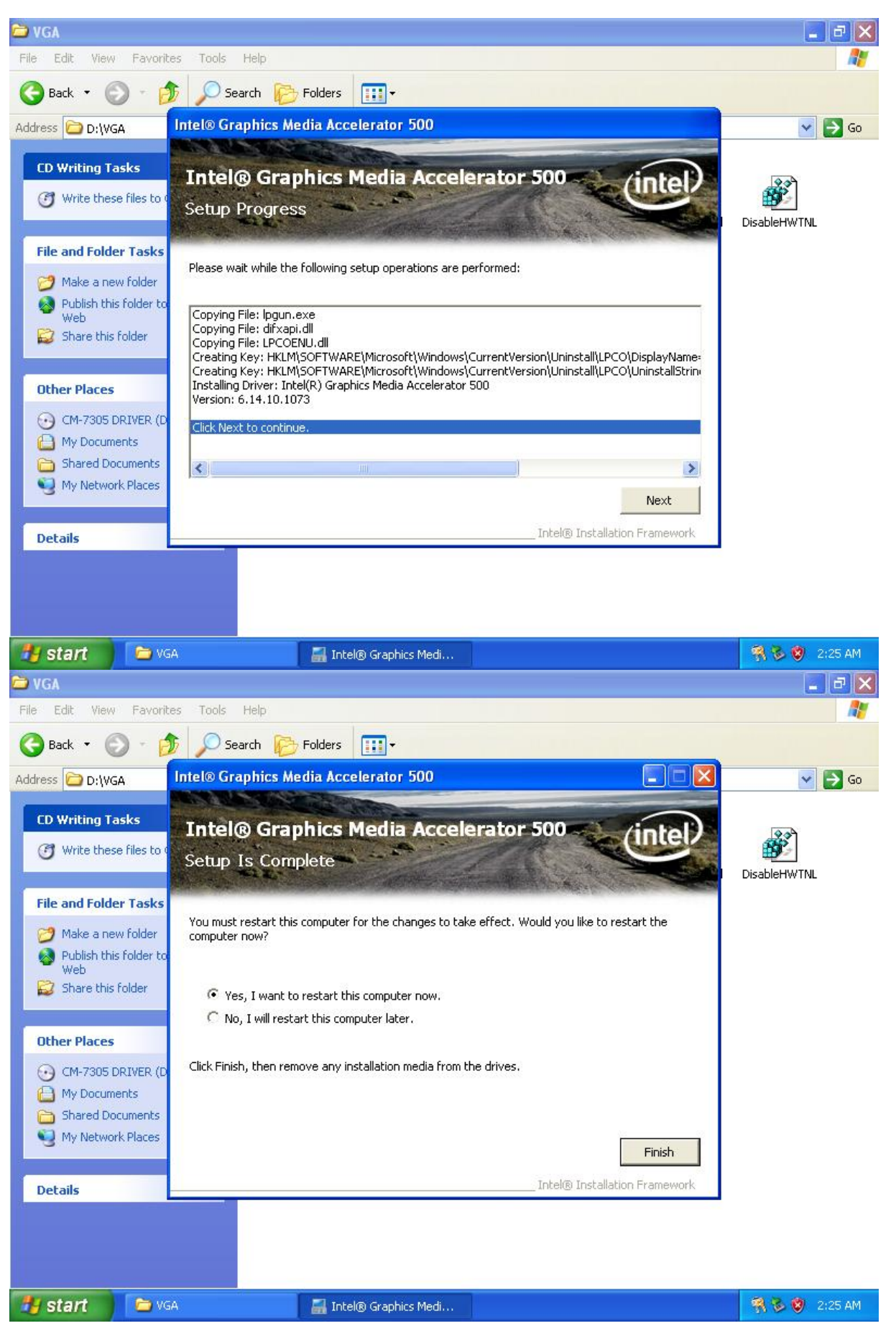

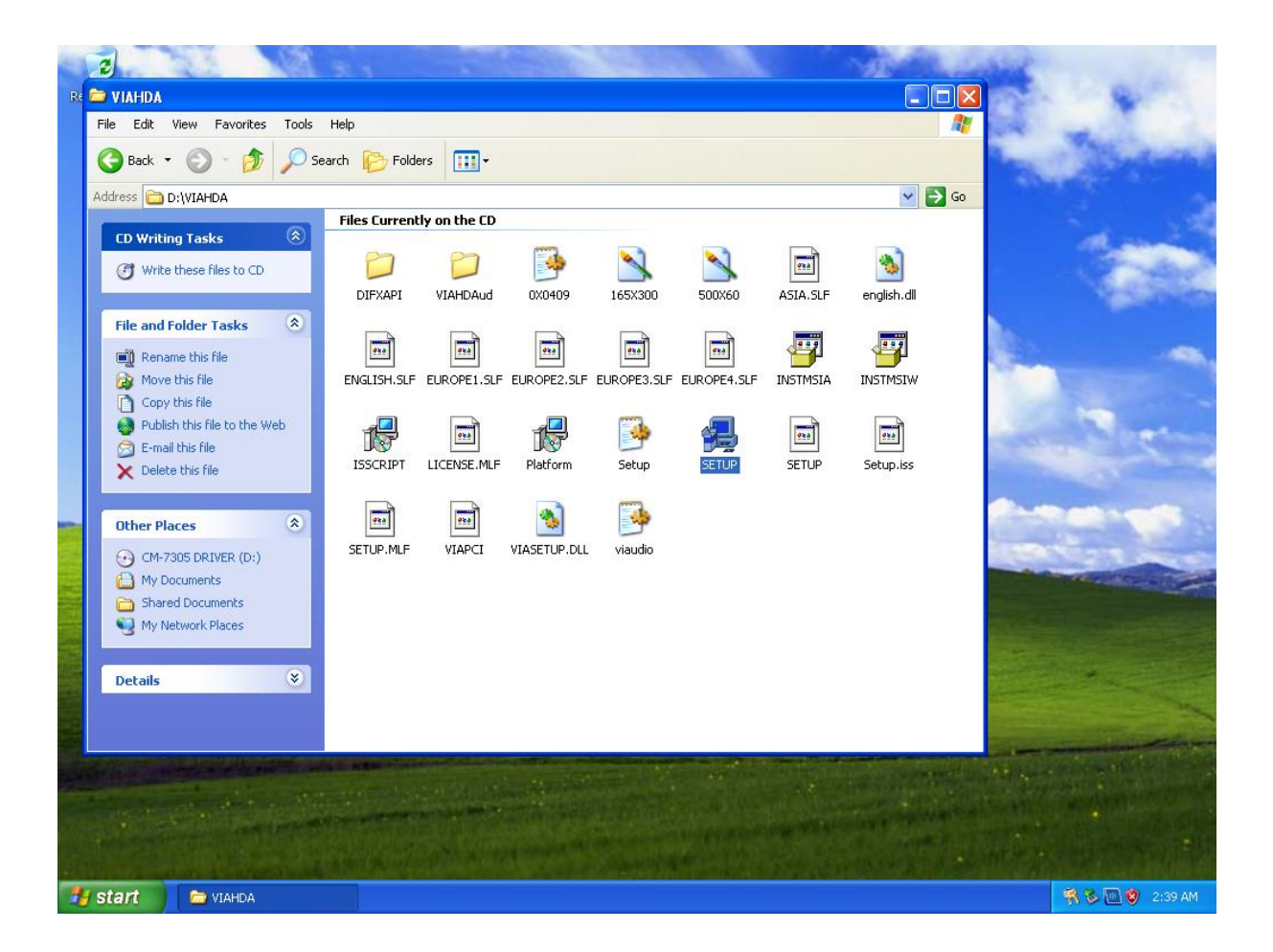

# 4.4 Audio Driver Installation

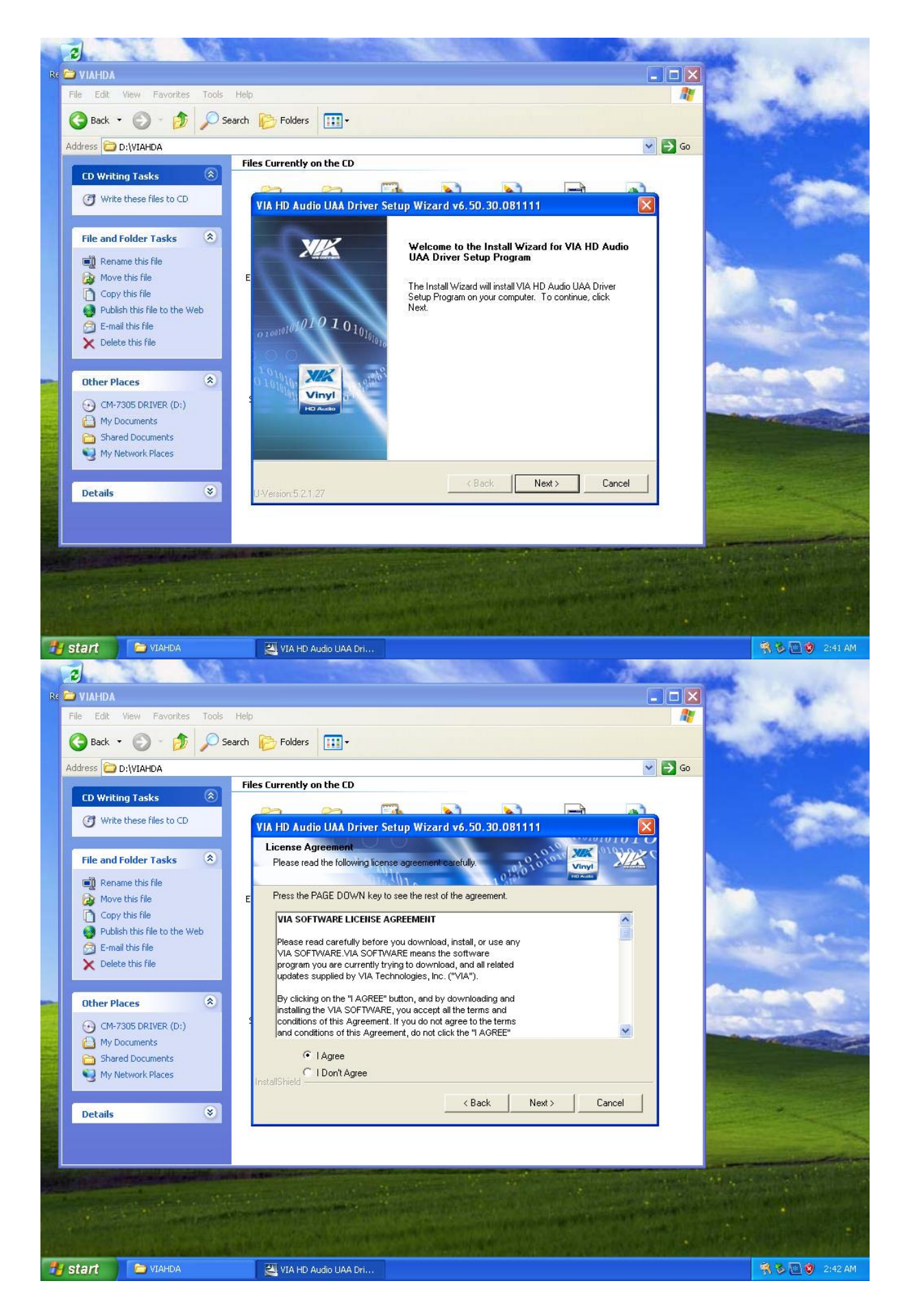

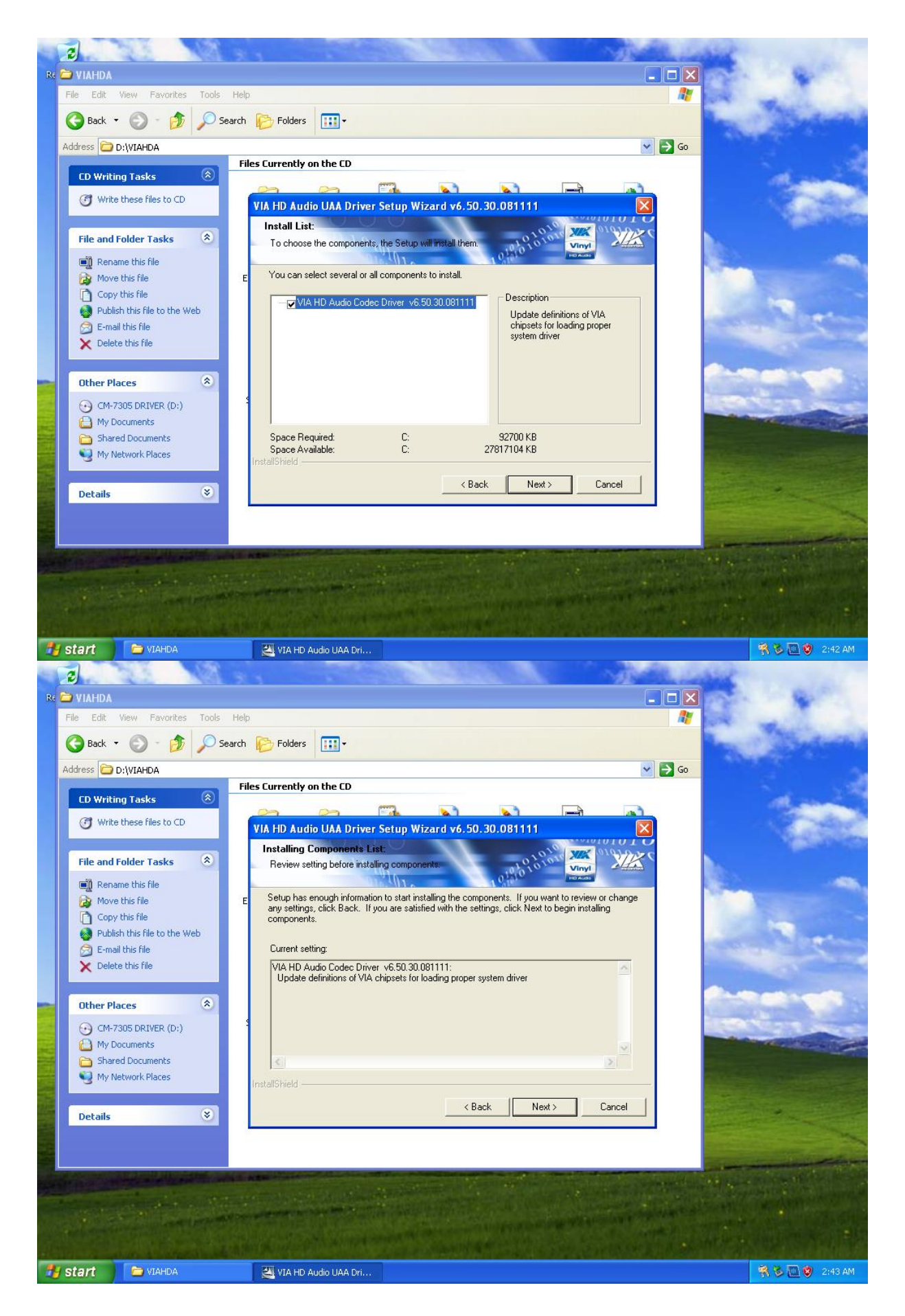

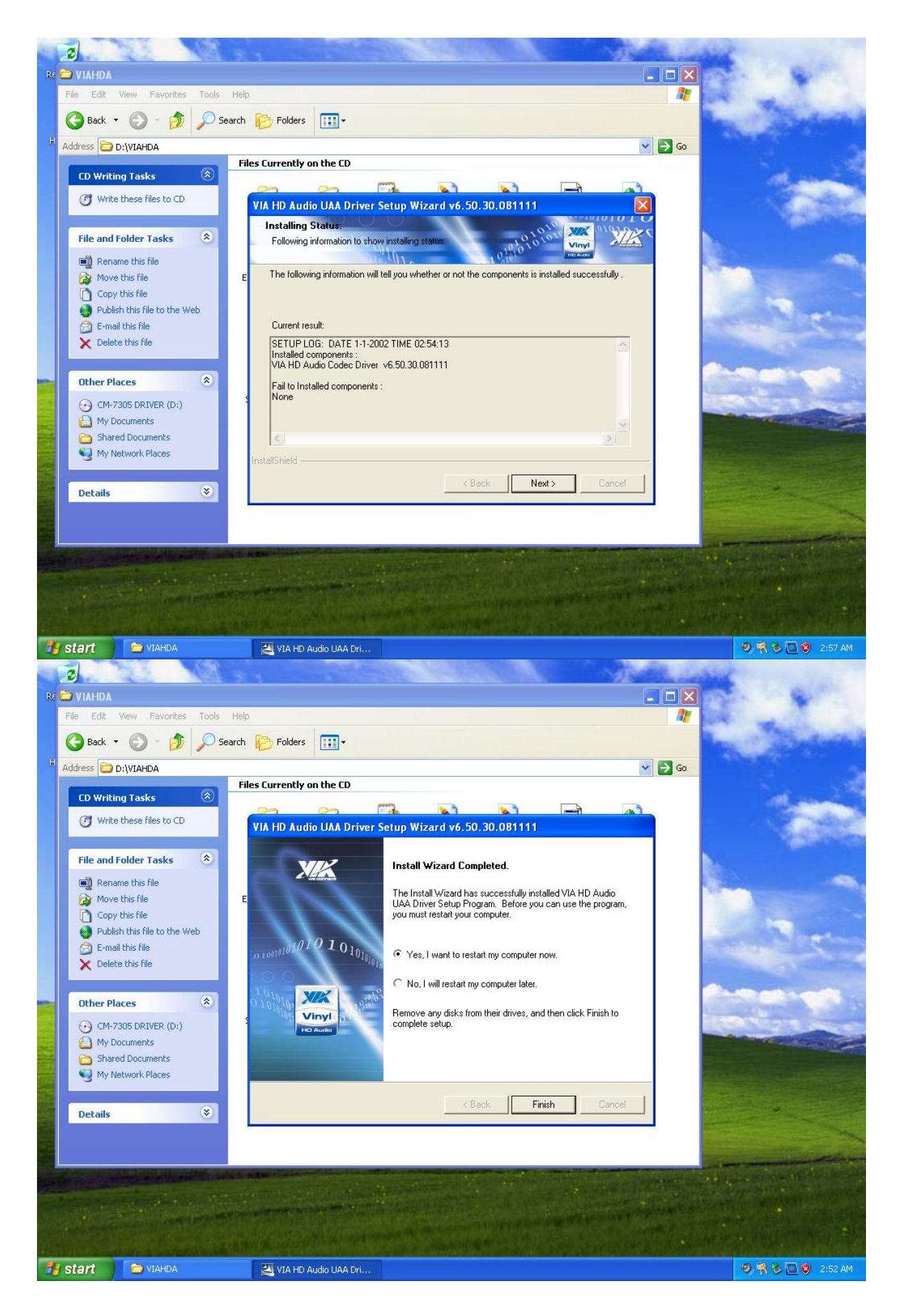

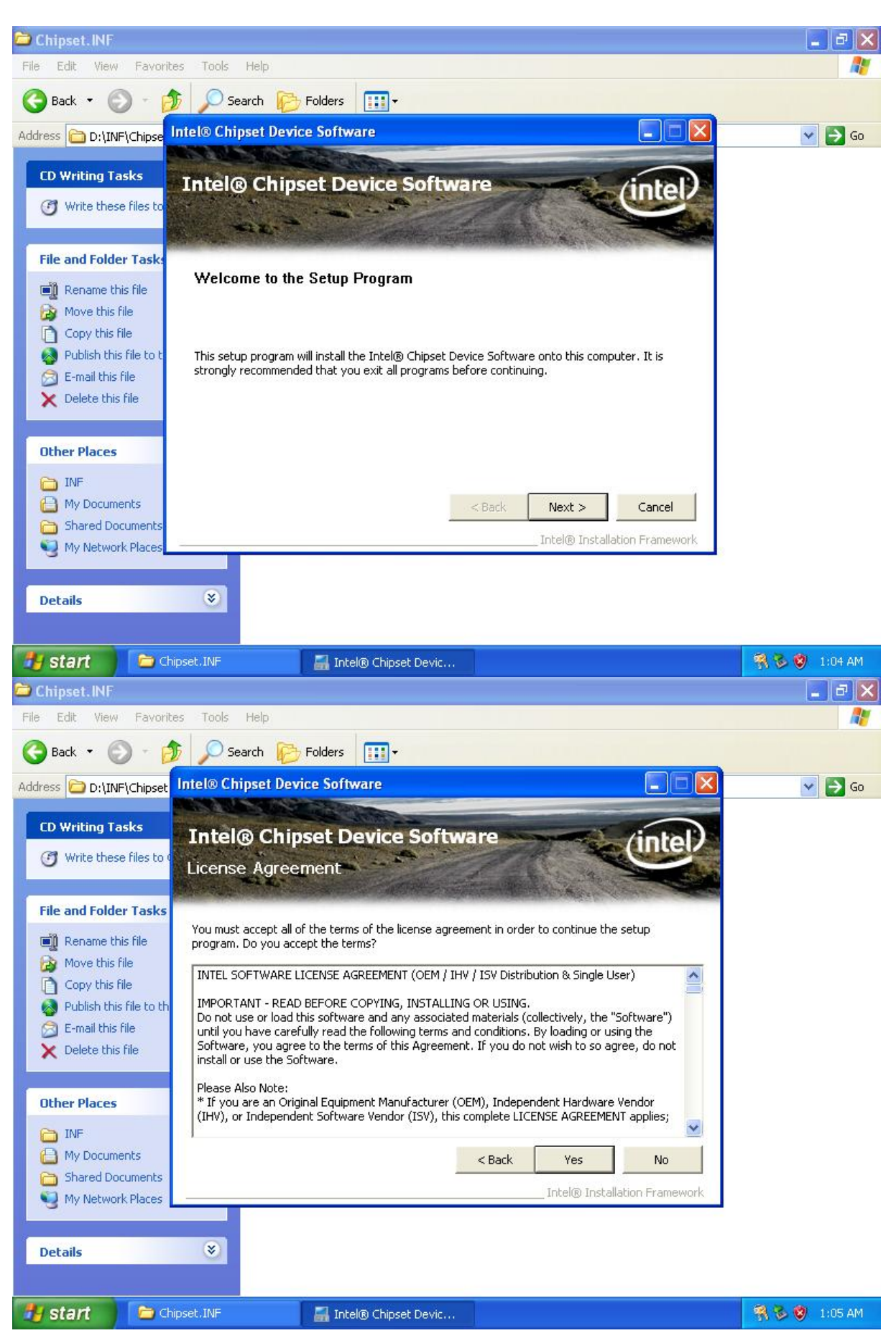

# 4.5 Intel Chipset Device Software Installation

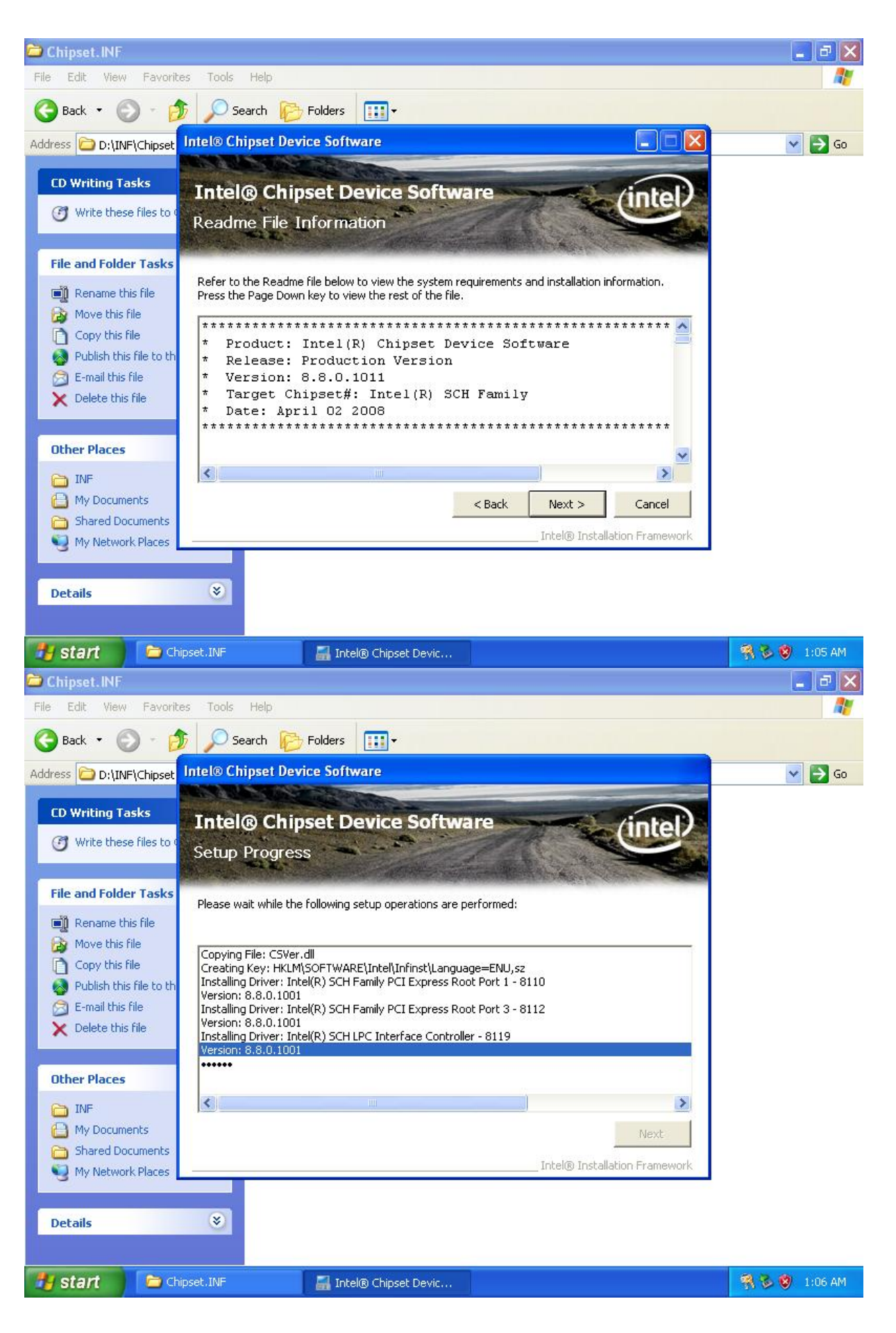

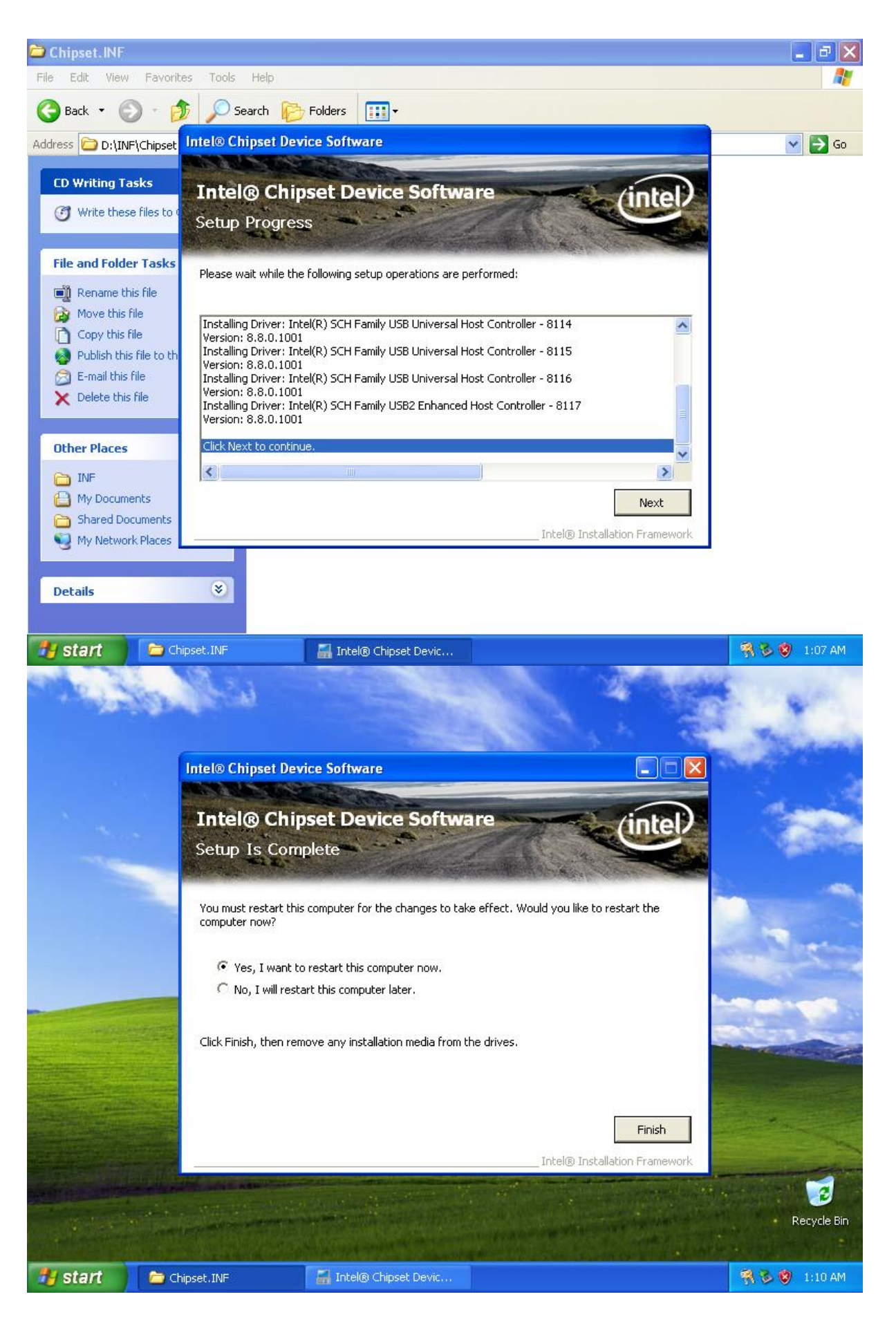